# Guide to Rockwills' Franchise License Portal

Making your wishes come true!™

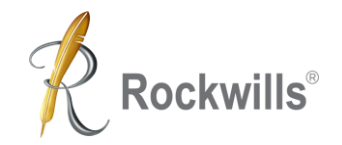

### Who will use this Portal?

Individuals who wish to apply for:

- I. Rockwills Franchise license
- II. Recruiters who is assisting his Recruit to complete the license application
- III. 2nd and 3rd Rockwills Estate Planner (REP)

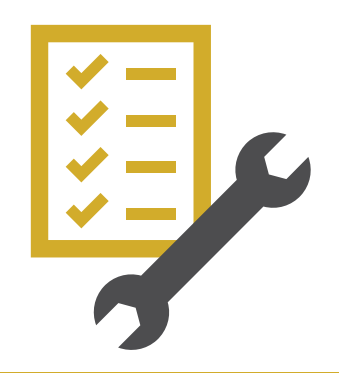

### **Overview for the Franchise License Portal**

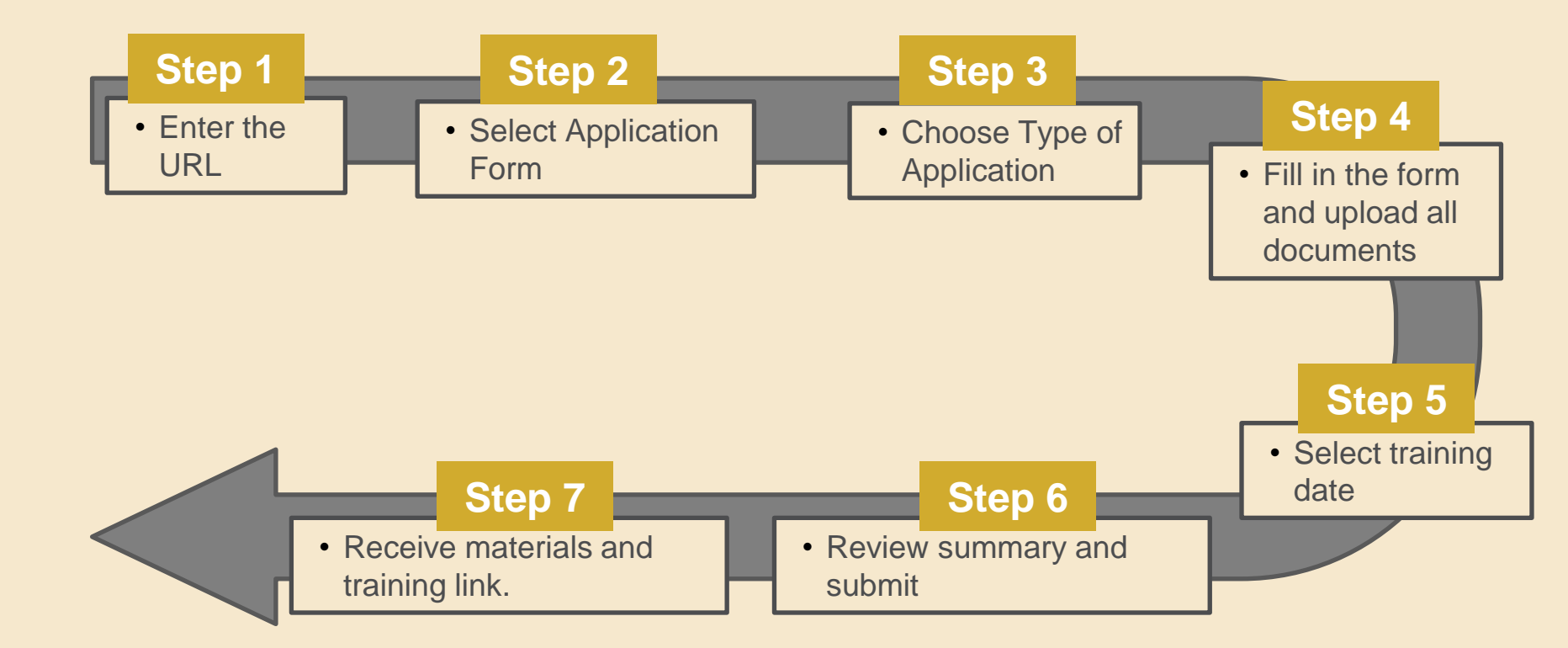

**Rockwills**<sup>®</sup>

### Key in this URL

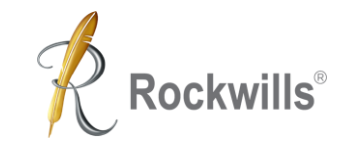

https://franchise.rockwills.com

Important: Do not use your smartphone

Compatible with any internet browser in your computer:

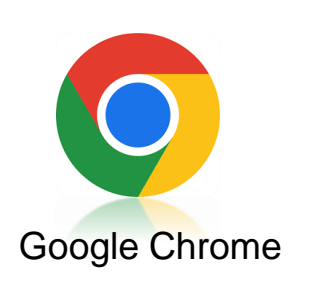

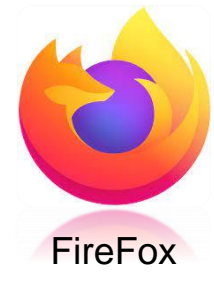

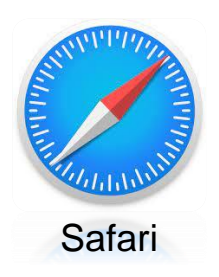

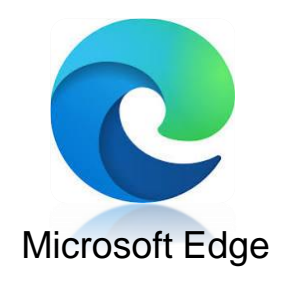

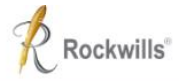

#### Note: Do not use mobile phone to complete the details.

#### Welcome to Rockwills' Franchise License Portal!

Join us to build your Estate Planning Business!

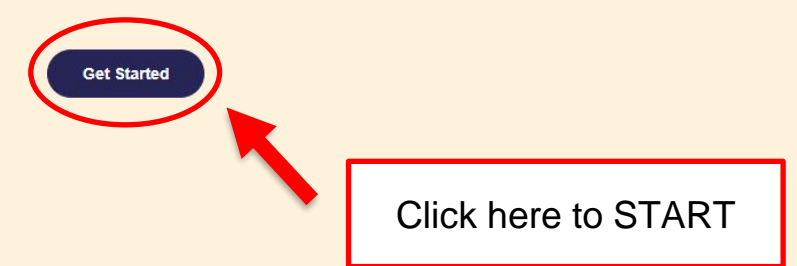

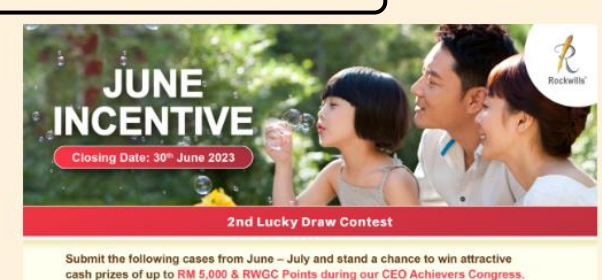

Every 2 NEW Recruitment = 1 Ticket Every 2 Prepaid = 1 Ticket Every 2 Trust cases = 1 Ticket Every 3 Upgrade Lifetime / Lifetime Plus Custody = 1 Ticket Every 3 Wills with Lifetime Custody = 1 Ticket Verse 2.0 Special Package Recruitment incentives

i. 2.5X RWGC Points for Recruitment fees

ii. EXTRA RM 200 Credits\* for all the NEW Franchisees!

#### \*Terms & Conditions

 NEW Franchisees can get the RM 200 Credits if they submitted the completed forms and documents, payment and duly signed agreements (Exclude Relicense & Upgrade).

- 2. Only applicable for franchise licence at RM3,888 (Recruiter fee SF RM500, FF RM300).
- 3. RM 200 Credits can be used for Rockwills Online Workshop and/or Rockwills premium items.
- 4. The EXTRA RM 200 Credits must be utilised within 3 calendar months after the validity period.
- 5. Rockwills reserve the right to amend the terms & conditions of this promotion at any time without prior notice.
- 6. REPs must have their own Wills written and kept in Rockwills Custody to qualify for the abovementioned incentive.

#### Terms and Conditions:

- 1. At all these, Residents research the soft to their any incomfuse mental is transit of transitional () which analy the factor of Francisco Agriculture and the factor of Francisco Agric mentals. Soft to comply with Statistic Income and the factor of Francisco Agric mentals.
  - elli temodulu diselarge ell'orty bi avacted 0.58 perdis
- In E.P. store Wile are not experied by the participation
- 5. All submissions must be accompared to FULL payment and at resourt documents to porce b) be carculated
- Redworke Golden Cop & CCC
  - conversioners and the right to very the terrate and complicate terrate of anything at the possible chair

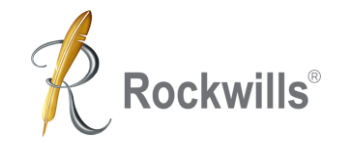

### **New Franchise License Application**

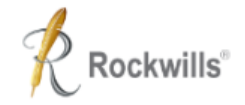

Log in

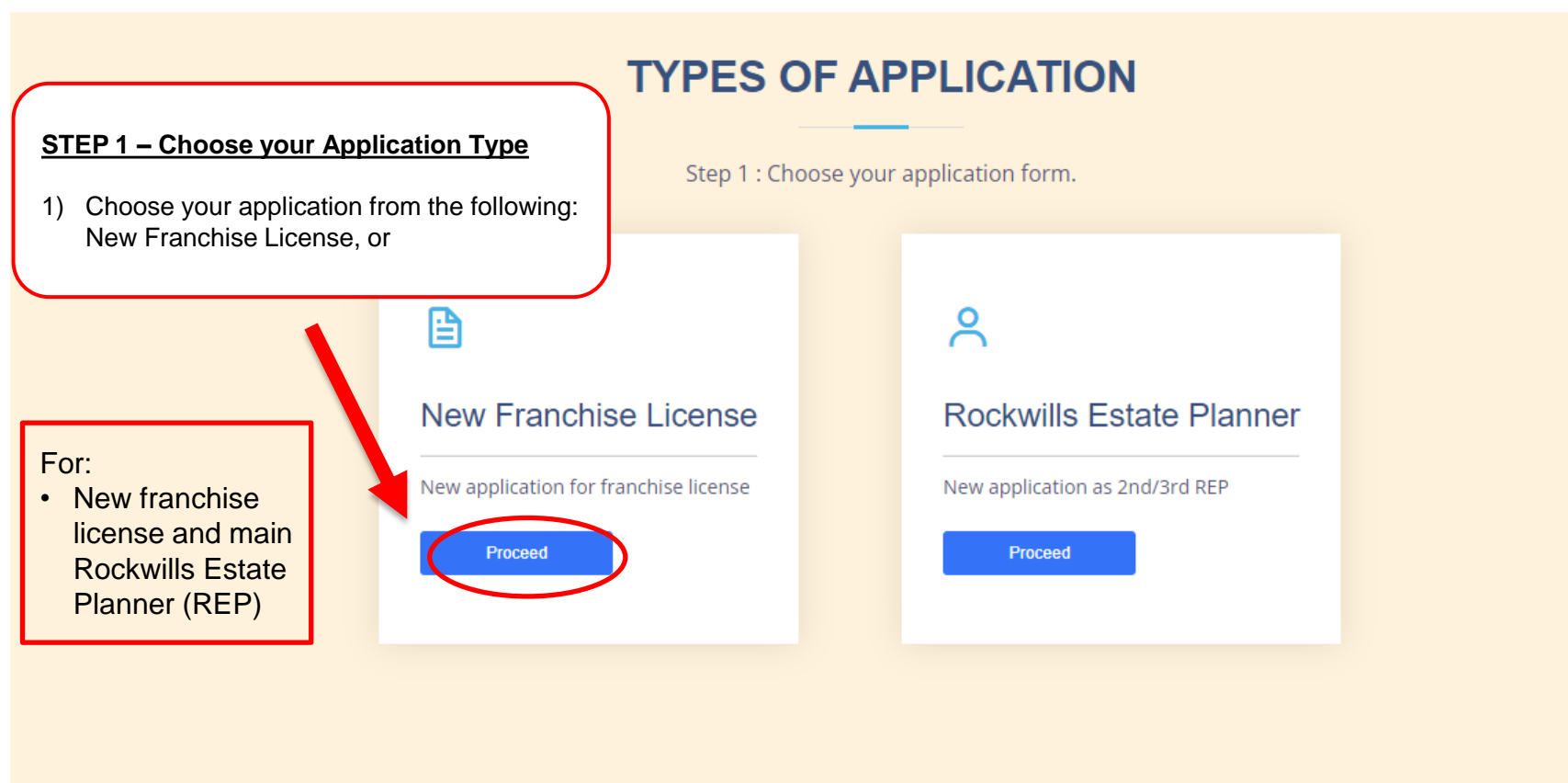

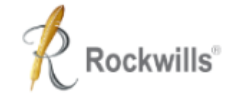

### **New Franchise License**

Step 2 : Choose Type of Application

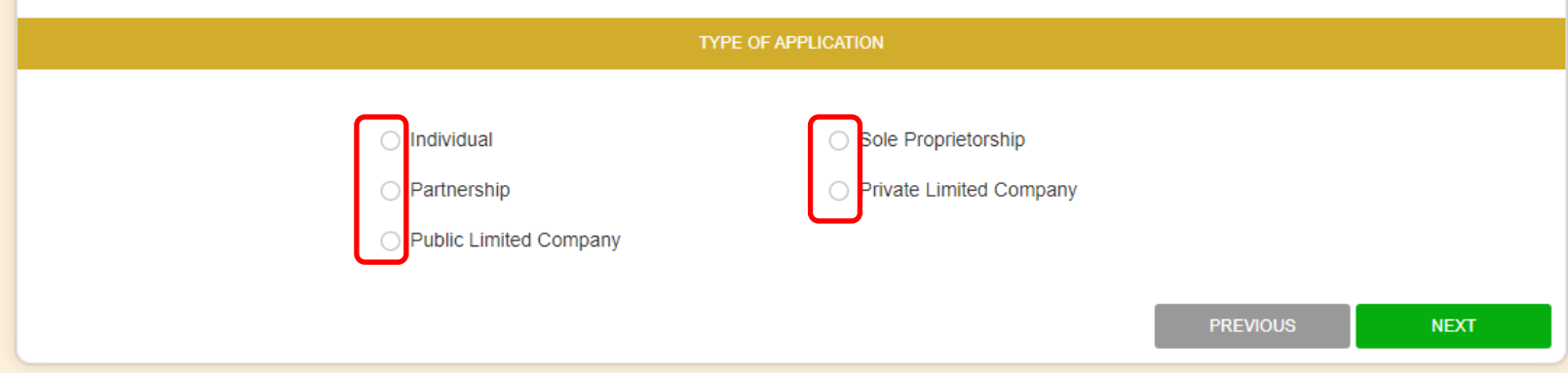

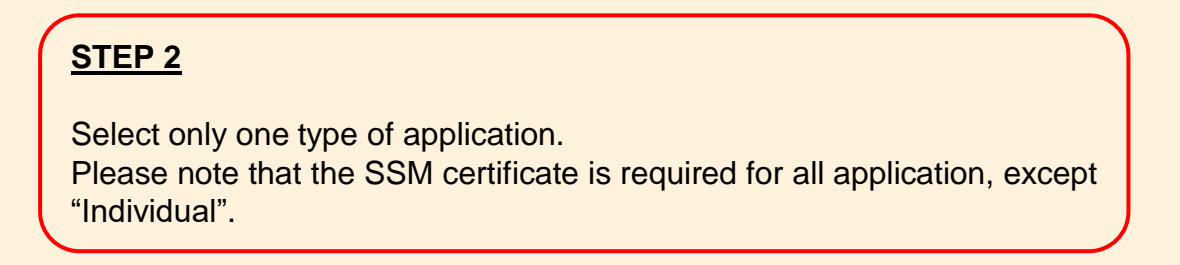

Log in

|                                                            |                                                                                                    | New Franch<br>Private Limit<br>Step 3 : Please<br>Please provide the rer | ise License<br>ed Company<br>fill in the form<br>quired (*) information.            |                                                            | Rockwills®                                |
|------------------------------------------------------------|----------------------------------------------------------------------------------------------------|--------------------------------------------------------------------------|-------------------------------------------------------------------------------------|------------------------------------------------------------|-------------------------------------------|
| 1<br>Fill in the<br>information.                           | BUSINESS INFORMATION Business Registration Information Name of Business or Company *               | REP INFORMATION                                                          | COMMISSION INFORMATION                                                              | DOCUMENTS                                                  |                                           |
| NOTE:<br>Complete all<br>section marked<br>with asterisk * | Business/Company Registration No. * Date of Registration/Incorporation * Business Activity Auditor |                                                                          | Business/Company Income Tax No. * Years in Operation Fill in th Note: E information | ne form.<br>Each type of applic<br>ation. Please fill in a | cation requires different<br>accordingly. |
| 2<br>Click "Contact<br>Information" to<br>continue.        | Contact Information<br>Declaration<br>Director / Shareholder                                       |                                                                          | SAVE & EXIT PR                                                                      | IEVIOUS SAVE & NEXT                                        |                                           |

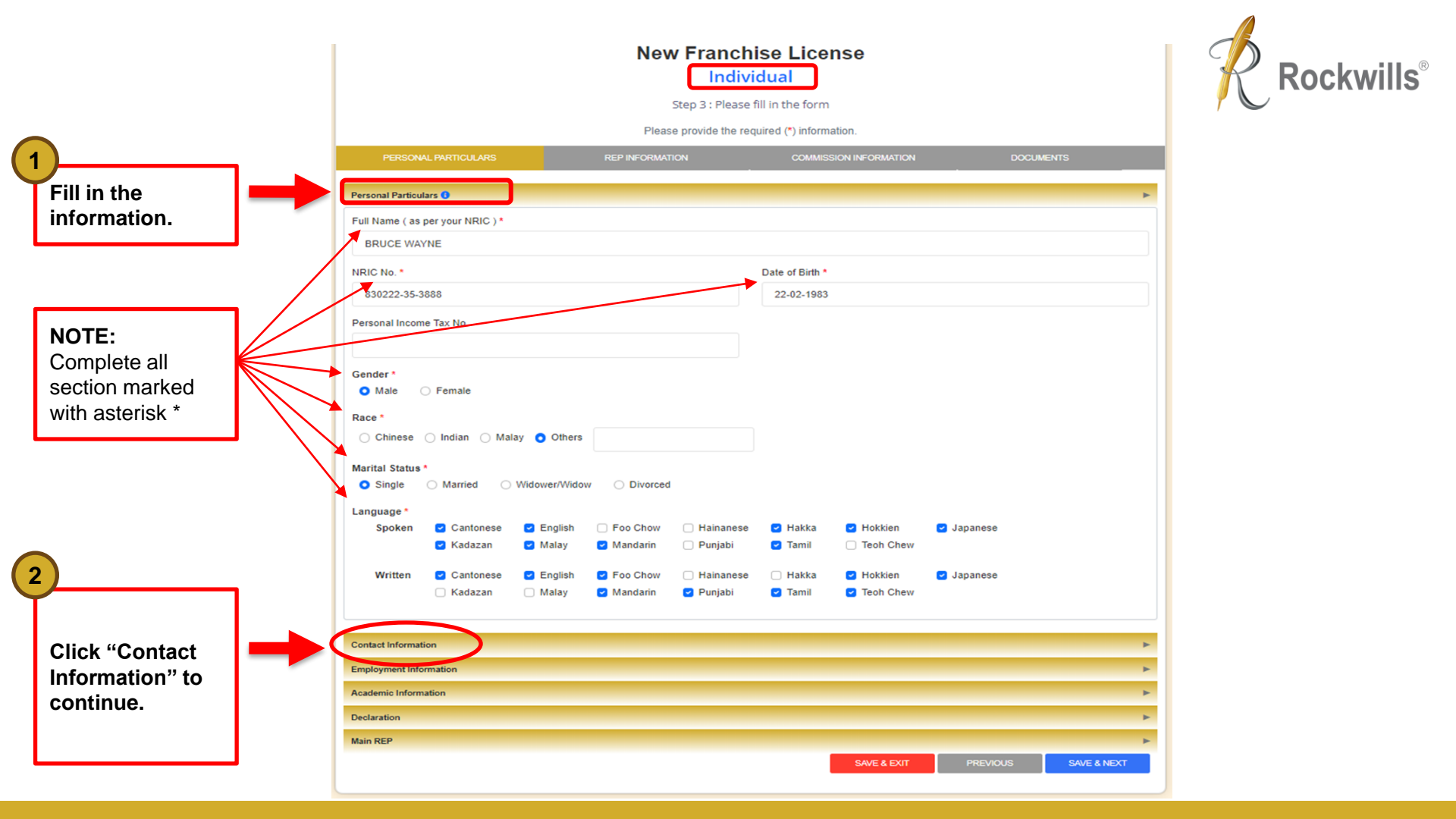

3 Fill in your contact information. NOTE: Tick this box after filling in the email address. NOTE: All information related to your client should be kept confidential in compliance with PDPA requirement. Hence, please avoid using a general email that can be accessed by everyone.

Click "Employment Information" to continue.

4

| Iphone No. (1) *<br>i0 * - 129876543<br>Iphone No. (2)                                                             | Home Tel. No. 60 * - |
|----------------------------------------------------------------------------------------------------|----------------------|
| i) * - 129876543                                                                                                   | 60 * -               |
| lphone No. (2)                                                                                                    | 60                   |
| Iphone No. (2)                                                                                                    |                      |
|                                                                                                    | Office Tel. No.      |
| i0 * -                                                                                                    | 60 * -               |
| l (1) •                                                                                                    | Email (2)            |
| uce@email.com                                                                                                    |                      |
| declare the email address mentioned is only accessible by applicant.<br>espondence Address *<br>htry<br>MALAYSIA * |                      |
|                                                                                                    |                      |
| code City                                                                                                    | State                |
| Select one                                                                                                    | Select one           |
| ame as Correspondence Address                                                                                      |                      |
| e Address                                                                                                    |                      |
| atry.                                                                                                    |                      |
| MALAYSIA *                                                                                                    |                      |
|                                                                                                    |                      |
|                                                                                                    |                      |
|                                                                                                    |                      |
|                                                                                                    |                      |
|                                                                                                    |                      |
| code City                                                                                                    | State                |
| elect one                                                                                                    | Select one           |
|                                                                                                    |                      |

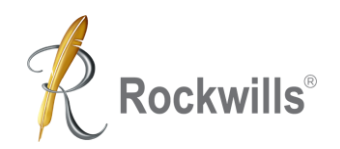

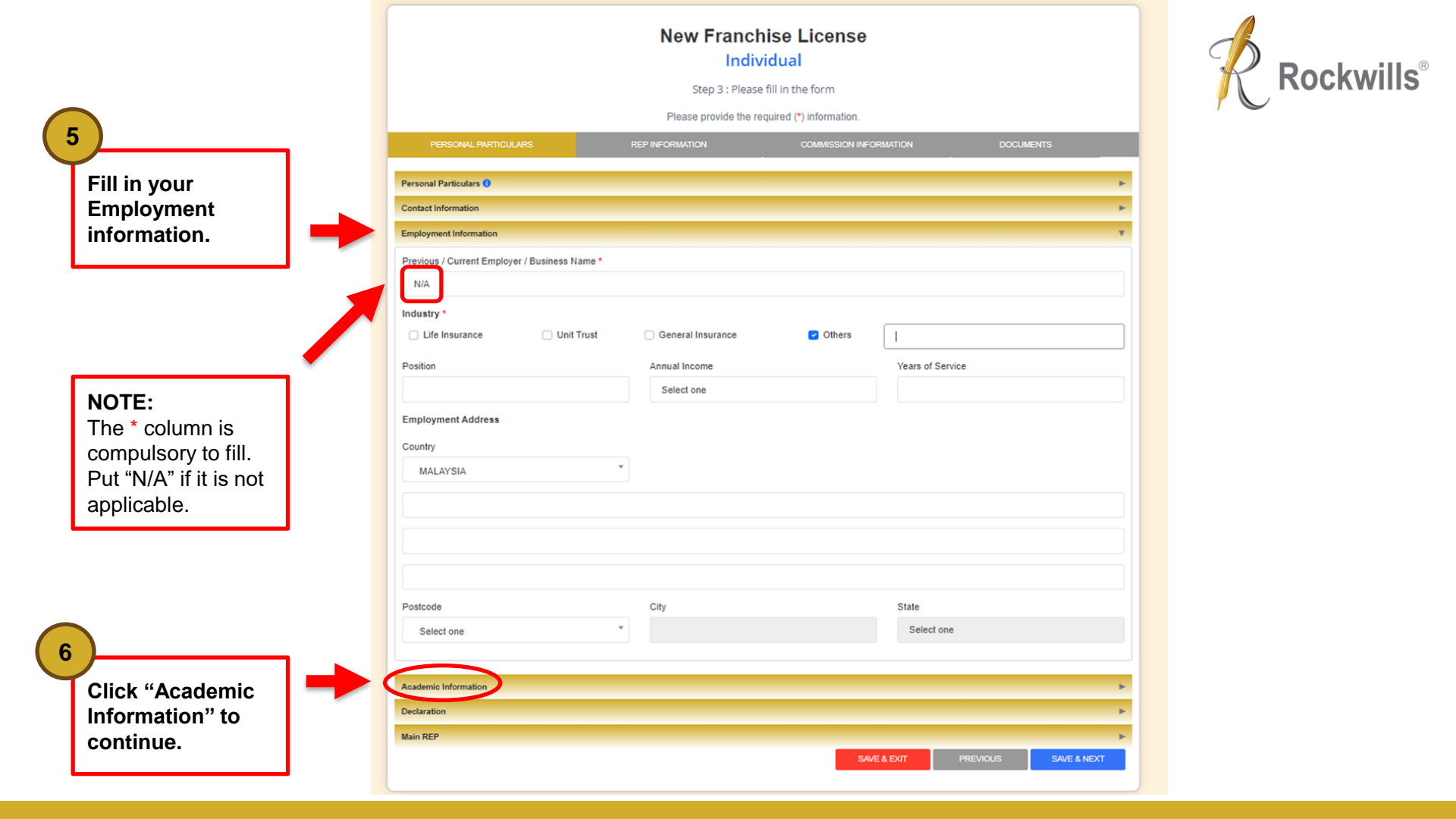

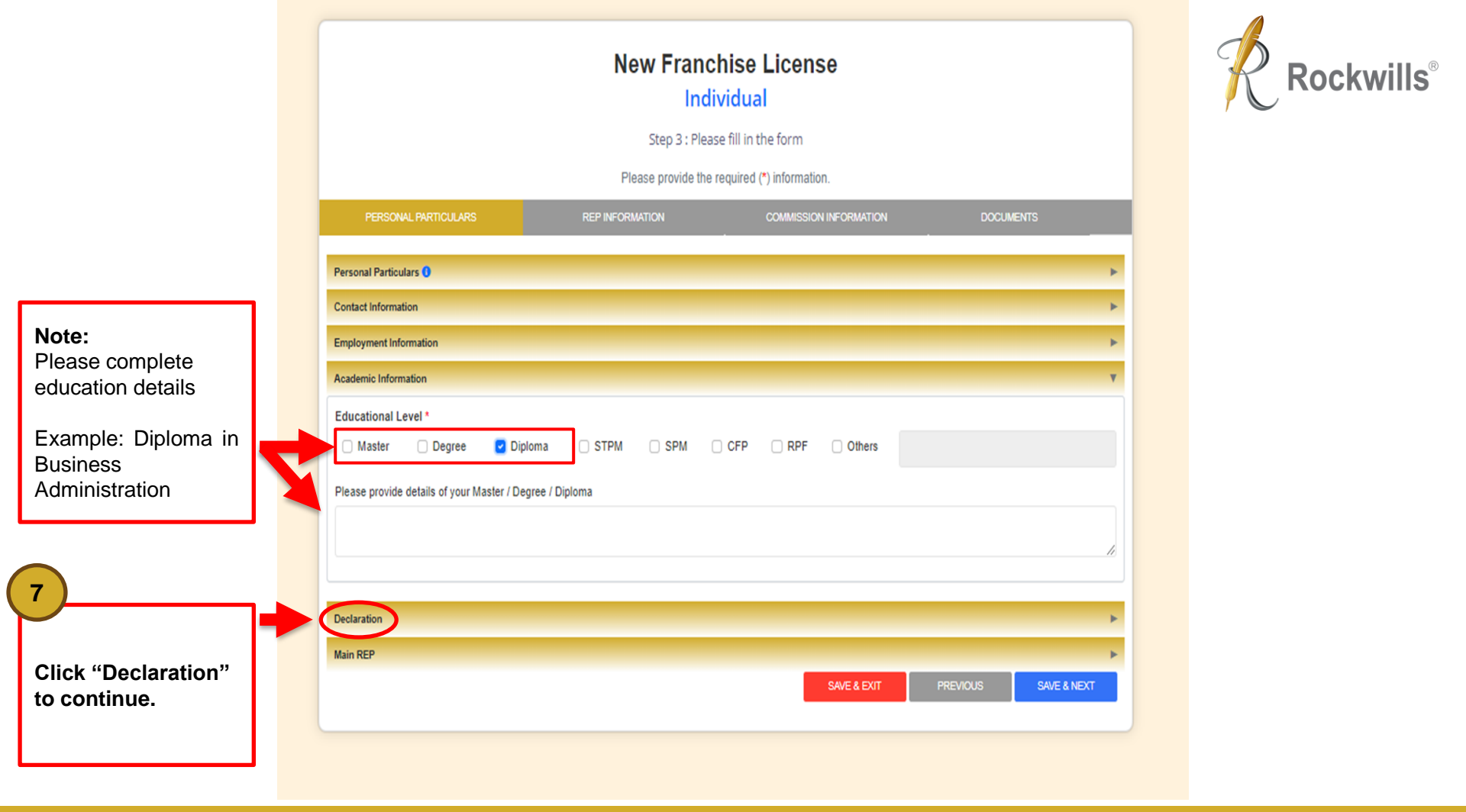

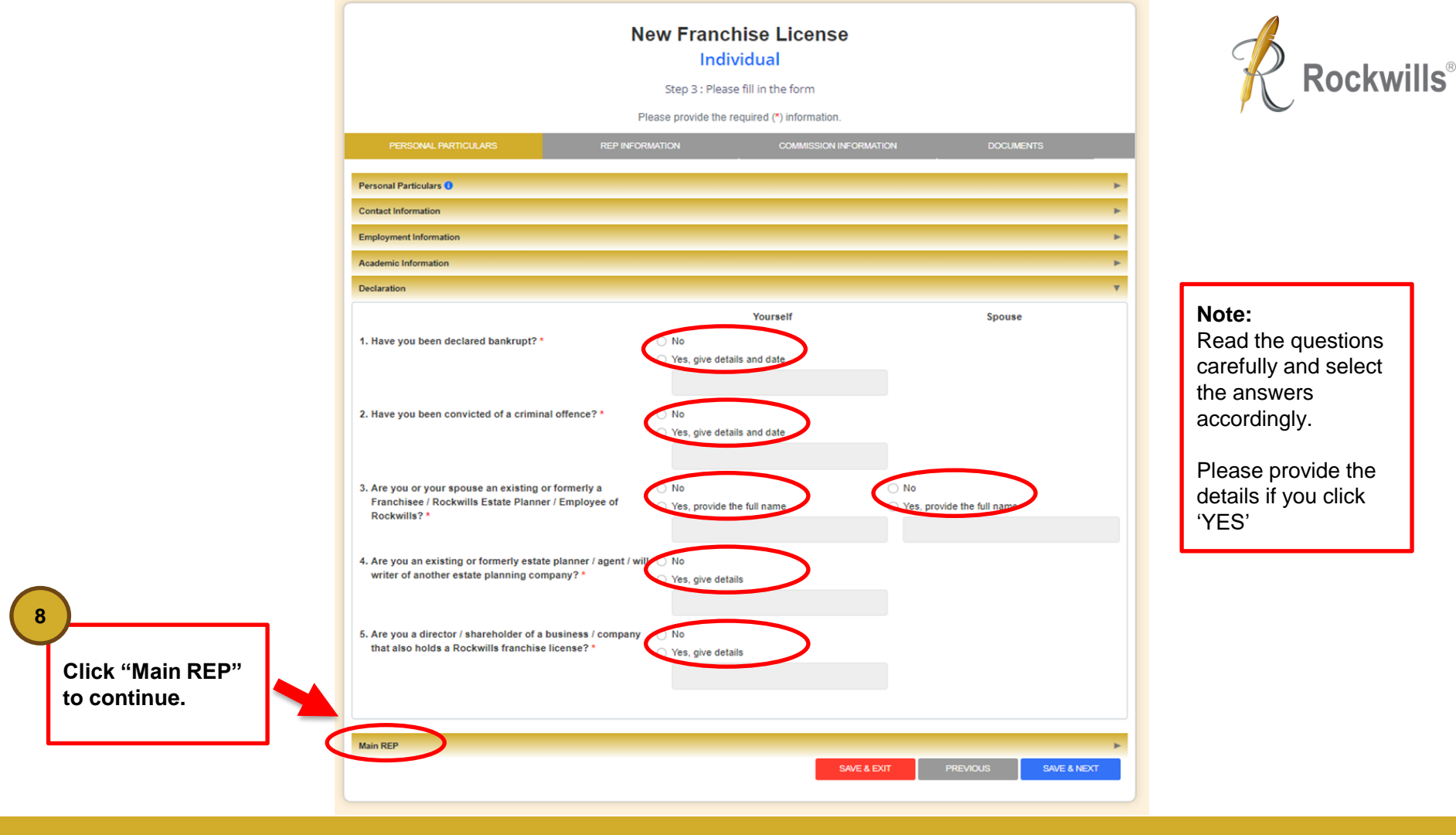

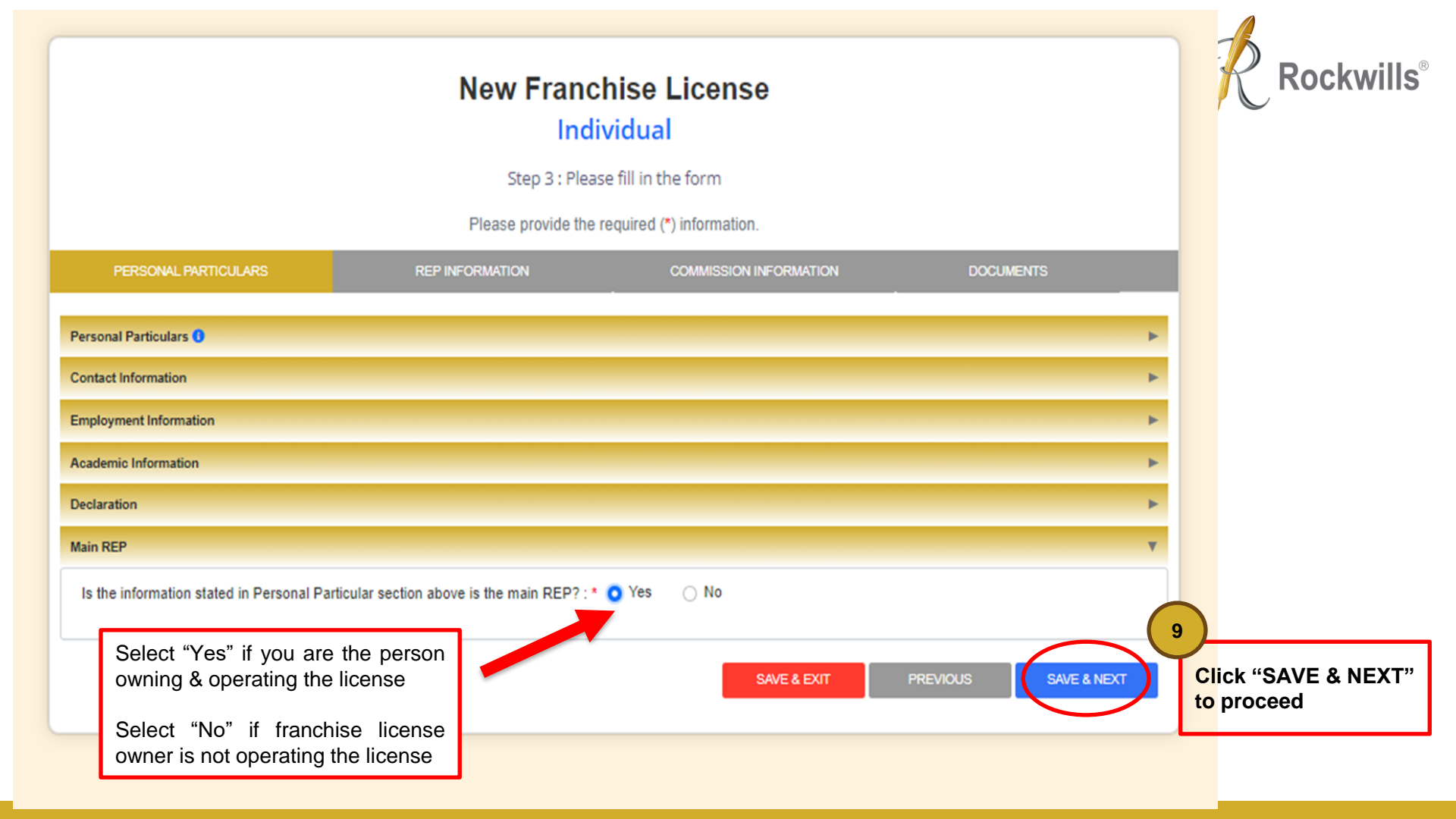

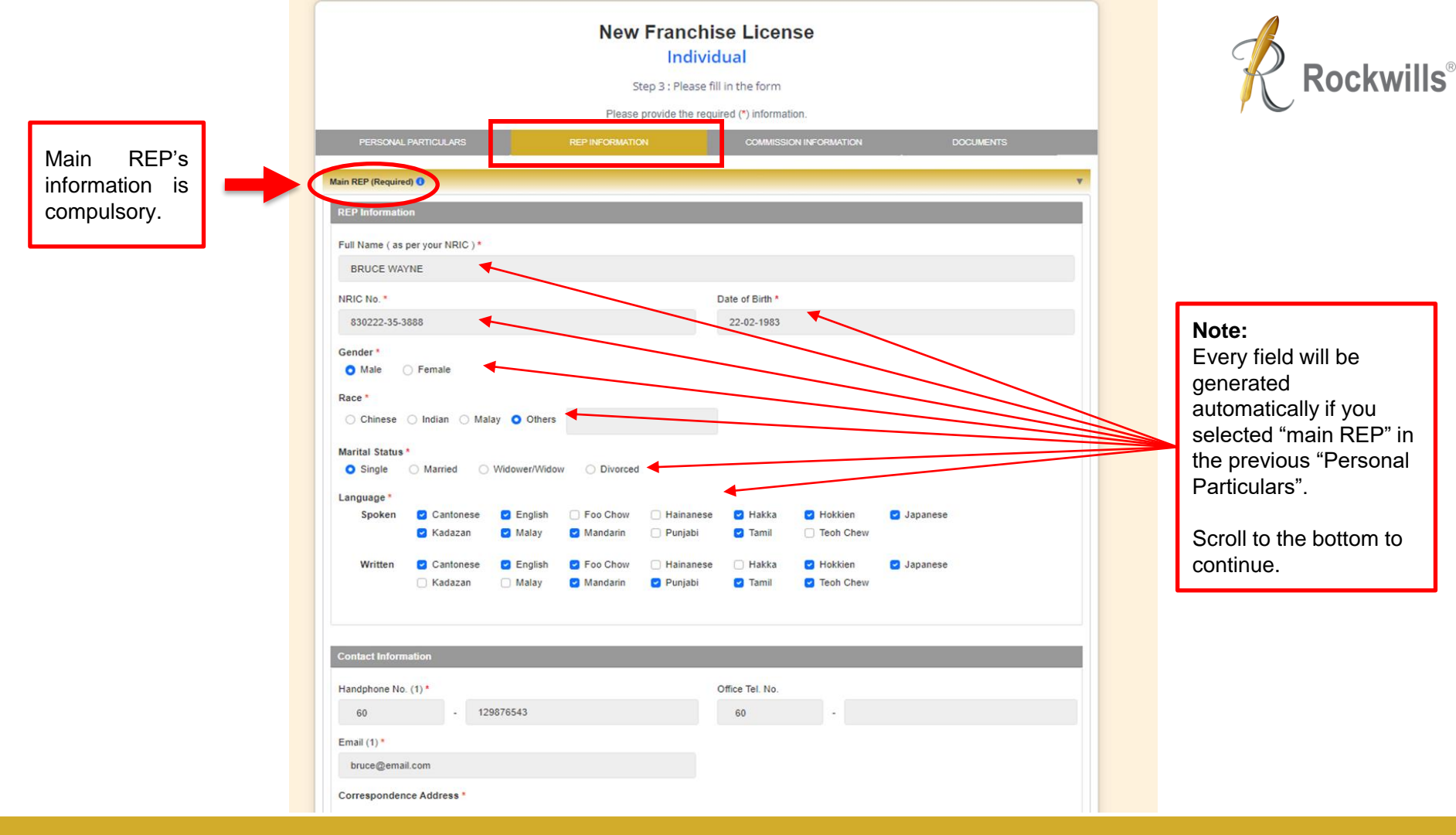

|                                                                       | Educational Level *  Master Degree Diploma STPM  Please provide details of your Master / Degree / Diploma                         | ○ SPM ○ CFP ○ RPF ○ O                                      | thers                             |   | Rockwills®                                                                             |
|-----------------------------------------------------------------------|----------------------------------------------------------------------------------------------------|------------------------------------------------------------|-----------------------------------|---|----------------------------------------------------------------------------------------|
|                                                                       | Declaration                                                                                                    |                                                            |                                   |   |                                                                                        |
|                                                                       | 1. Have you been declared bankrupt? *                                                                                             | Yourself  No Yes, give details and date                    | Spouse                            |   |                                                                                        |
|                                                                       | 2. Have you been convicted of a criminal offence? *                                                                               | <ul> <li>No</li> <li>Yes, give details and date</li> </ul> |                                   |   |                                                                                        |
|                                                                       | 3. Are you or your spouse an existing or formerly a<br>Franchisee / Rockwills Estate Planner / Employee of<br>Rockwills?          | No Yes, provide the full name                              | No     Yes, provide the full name |   |                                                                                        |
|                                                                       | 4. Are you an existing or formerly estate planner / agent / will<br>writer of another estate planning company? *                  | <ul> <li>No</li> <li>Yes, give details</li> </ul>          |                                   |   |                                                                                        |
|                                                                       | <ol> <li>Are you a director / shareholder of a business / company<br/>that also holds a Rockwills franchise license? *</li> </ol> | <ul> <li>No</li> <li>Yes, give details</li> </ul>          |                                   |   | 10                                                                                     |
| Only fill in<br>these 2 if you<br>have second<br>and/or third<br>REP. | Second REP (Optional)<br>Third REP (Optional)                                                                                     | SAVE                                                       | & EXIT PREVIOUS SAVE & NEXT       | + | Please check if<br>all information is<br>accurate before<br>clicking "Save &<br>Next". |

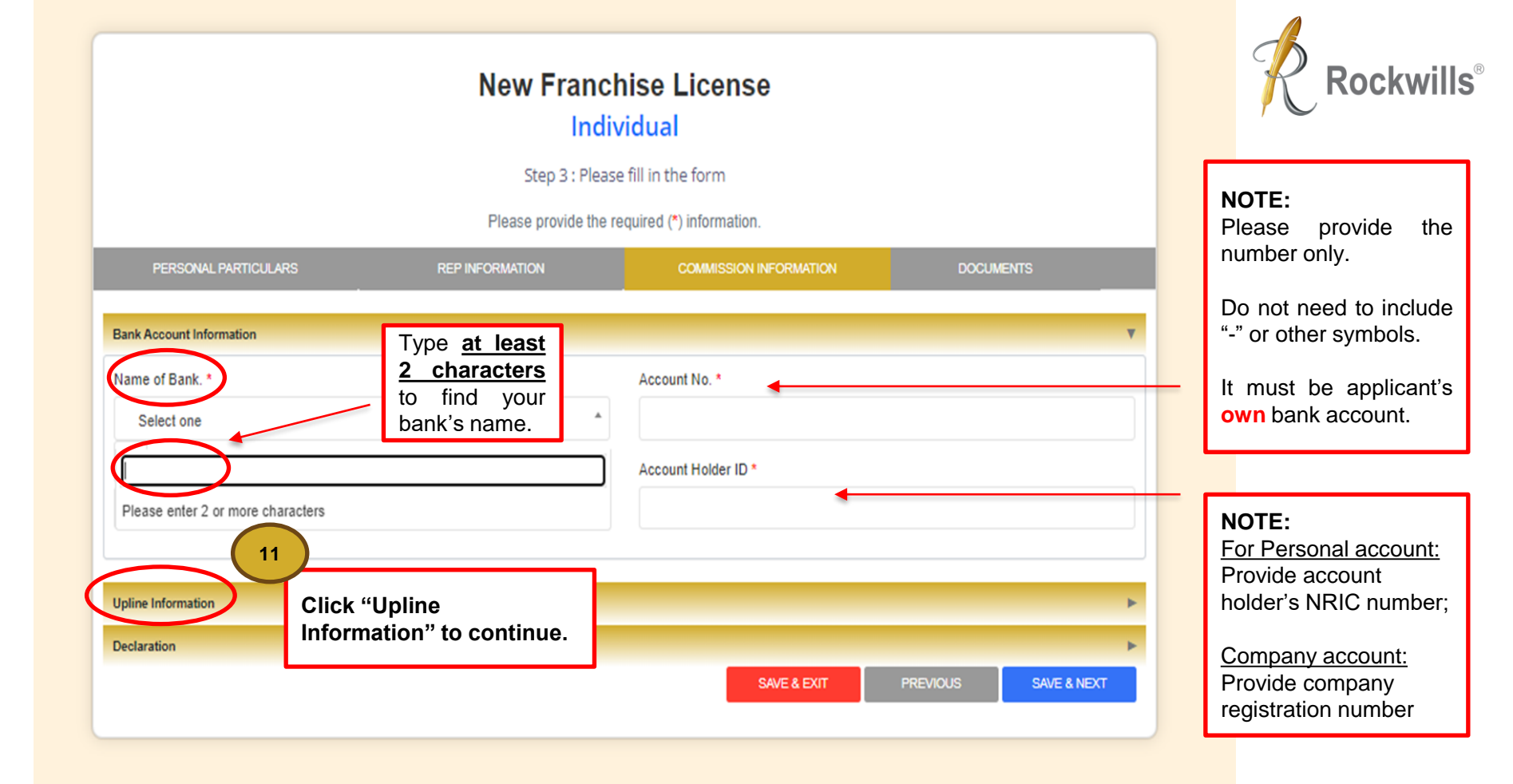

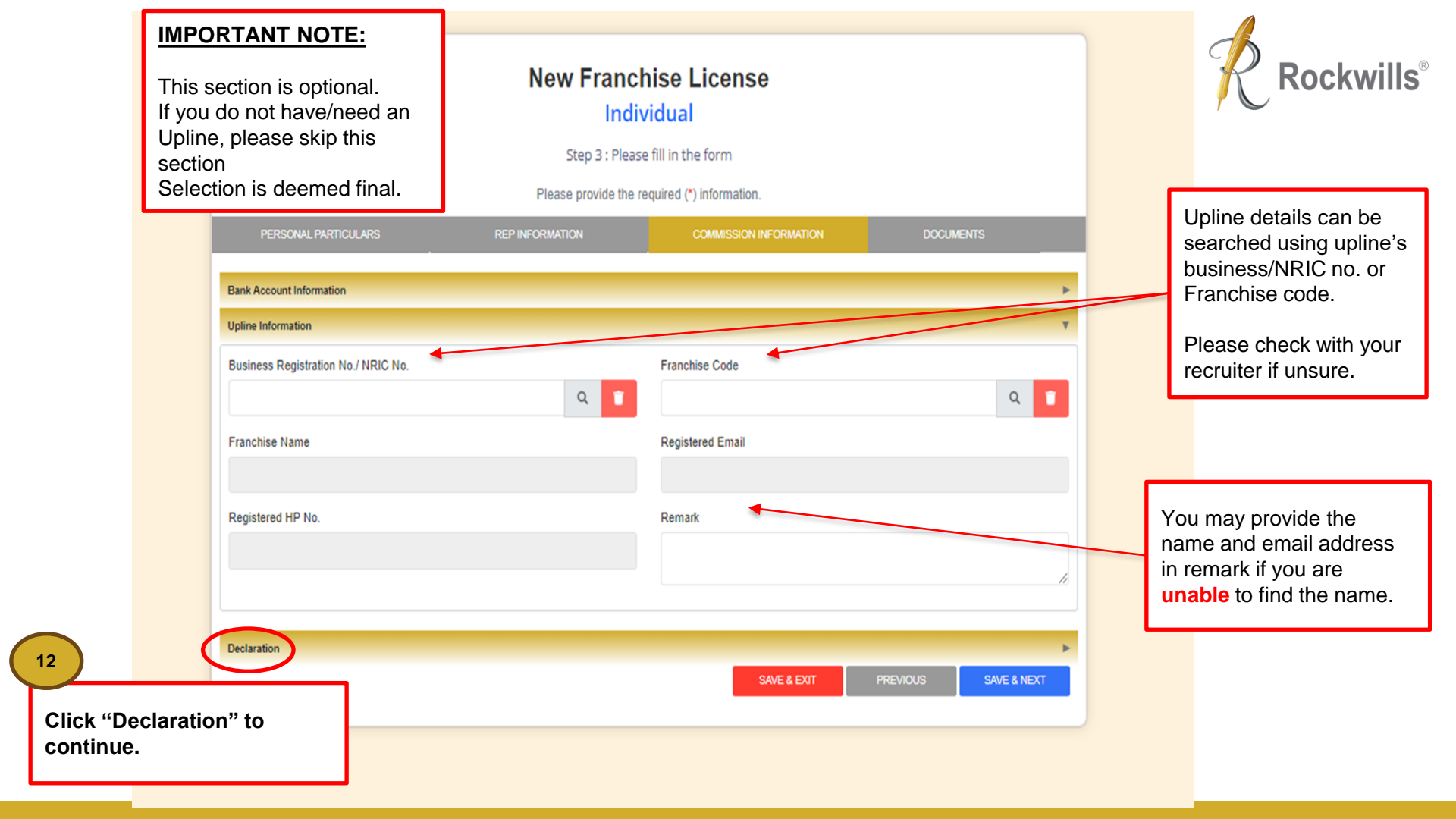

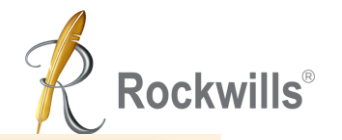

|    | New Franchise License<br>Individual<br>Step 3 : Please fill in the form<br>Please provide the required (*) information.                                                                                                    |                                                                                                    |                                                                            |                      |  |  |  |
|----|----------------------------------------------------------------------------------------------------|----------------------------------------------------------------------------------------------------|----------------------------------------------------------------------------|----------------------|--|--|--|
|    | PERSONAL PARTICULARS                                                                                                    | REP INFORMATION                                                                                                    | COMMISSION INFORMATION                                                     | DOCUMENTS            |  |  |  |
|    | Bank Account Information<br>Upline Information<br>Declaration                                                                                                    |                                                                                                    |                                                                            | ۲<br>۲               |  |  |  |
| om | <ul> <li>Inat I am not a REP, shareholder or director</li> <li>I that I have not been recruited by any other</li> <li>I understand that I am not allowed to chang</li> <li>donfirm that the details provided above are</li> <li>lease ensure that all details are correct, oth</li> </ul> | r of an existing Franchise License;<br>franchisee of Rockwills and;<br>je recruiter/introducer after submission<br>true and accurate to the best of my i<br>envise Rockwills reserve the right to | on of this application form and;<br>knowledge.<br>reject your application. | 13                   |  |  |  |
|    |                                                                                                    |                                                                                                    | SAVE & EXIT                                                                | PREVIOUS SAVE & NEXT |  |  |  |

Applicant must agree and tick all boxes in declaration before proceeding further.

Please call 03-7932 1997 or email <u>franchise@rockwills.com</u> if you have further inquiries.

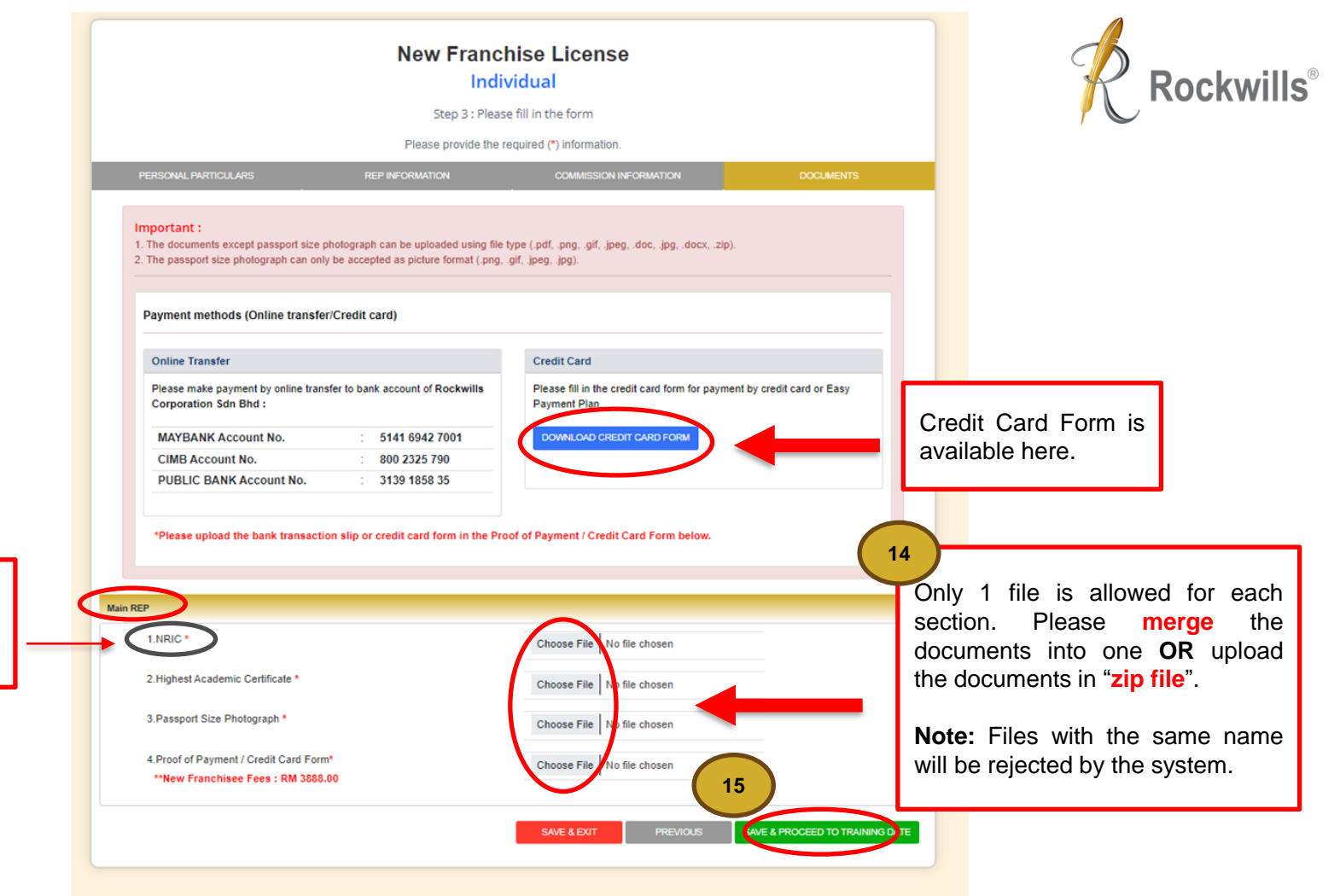

**Note:** Upload both front and back of the NRIC

#### New Franchise License

#### Individual

Step 4 : Training Date

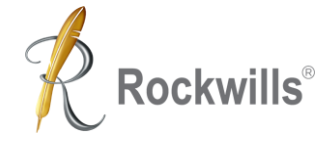

### <u>STEP 4 –</u> <u>Select your</u> training date

16

Select by Clicking your preferred training intake (Blue Bar)

**Note:** Bilingual class will be conducted in Mandarin and English.

|       | today     |                                           |                                               | June 202         | 23                |            | mor      |
|-------|-----------|-------------------------------------------|-----------------------------------------------|------------------|-------------------|------------|----------|
| :     | Sun       | Mon                                       | Tue                                           | Wed              | Thu               | Fri        | Sat      |
|       | 28        | 29                                        | 30                                            | 31               | 1                 | 2          |          |
|       | 4         | 5                                         | 6                                             | 7                | 8                 | 9          |          |
|       | 11        | 12                                        | 13                                            | 14               | 15                | 16         |          |
|       | 18        | 19                                        | 20                                            | 21               | 22                | 23         |          |
|       | 9:        | 30AM 4 days Will & Trust Trainin<br>9:30A | g (Bilingual)<br>MI 4 days Will & Trust Trair | ning (Bilingual) |                   |            |          |
|       | 25        | 26                                        | 27                                            | 28               | 29                | 30         |          |
|       | 9:        | 30AM 4 days Will & Trust Trainin          | g (English)                                   |                  |                   |            |          |
|       | 2         | 3                                         | 4                                             | 5                | 6                 | 7          |          |
|       | Full Name |                                           | Business Reg.                                 | . No. / NRIC No. | Handphone No. (1) | Start Date | End Date |
| No. 0 |           |                                           |                                               |                  | 80,120978542      |            |          |

Registration cut off time for the upcoming training intake is every Friday, 2pm.

For example, the cut off date for the intake scheduled between 26<sup>th</sup> and 30<sup>th</sup> is 23<sup>rd</sup> (Friday), 2pm.

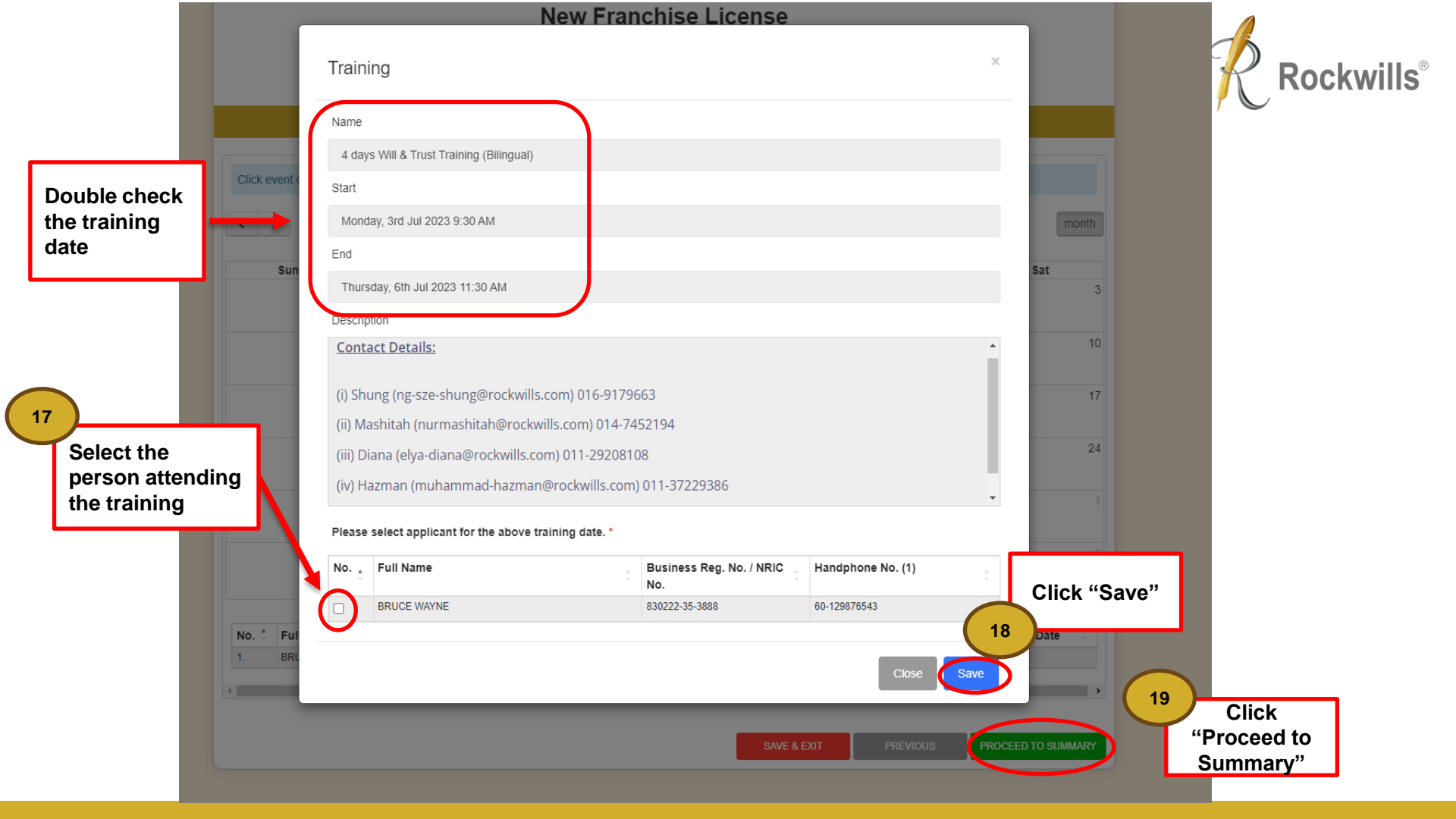

#### New Franchise License Individual

Step 5 : Summary

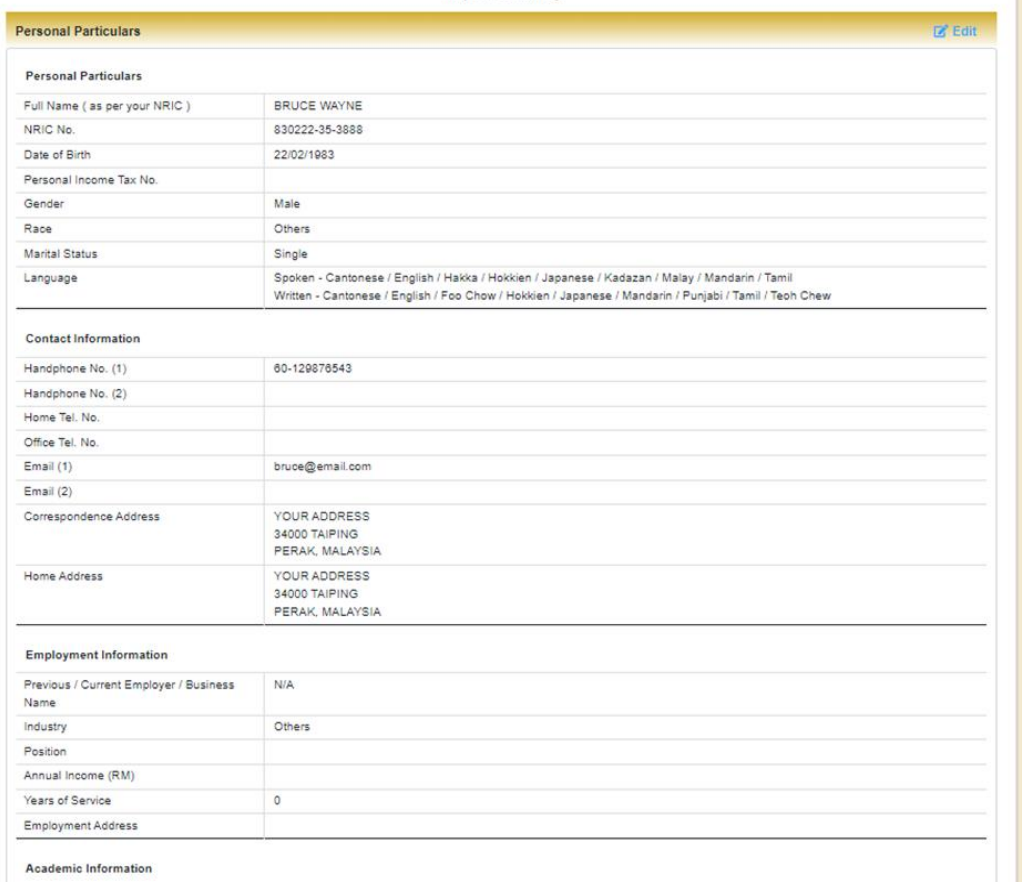

Review the summary and check to ensure all information is accurate.

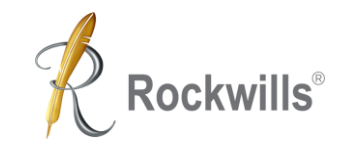

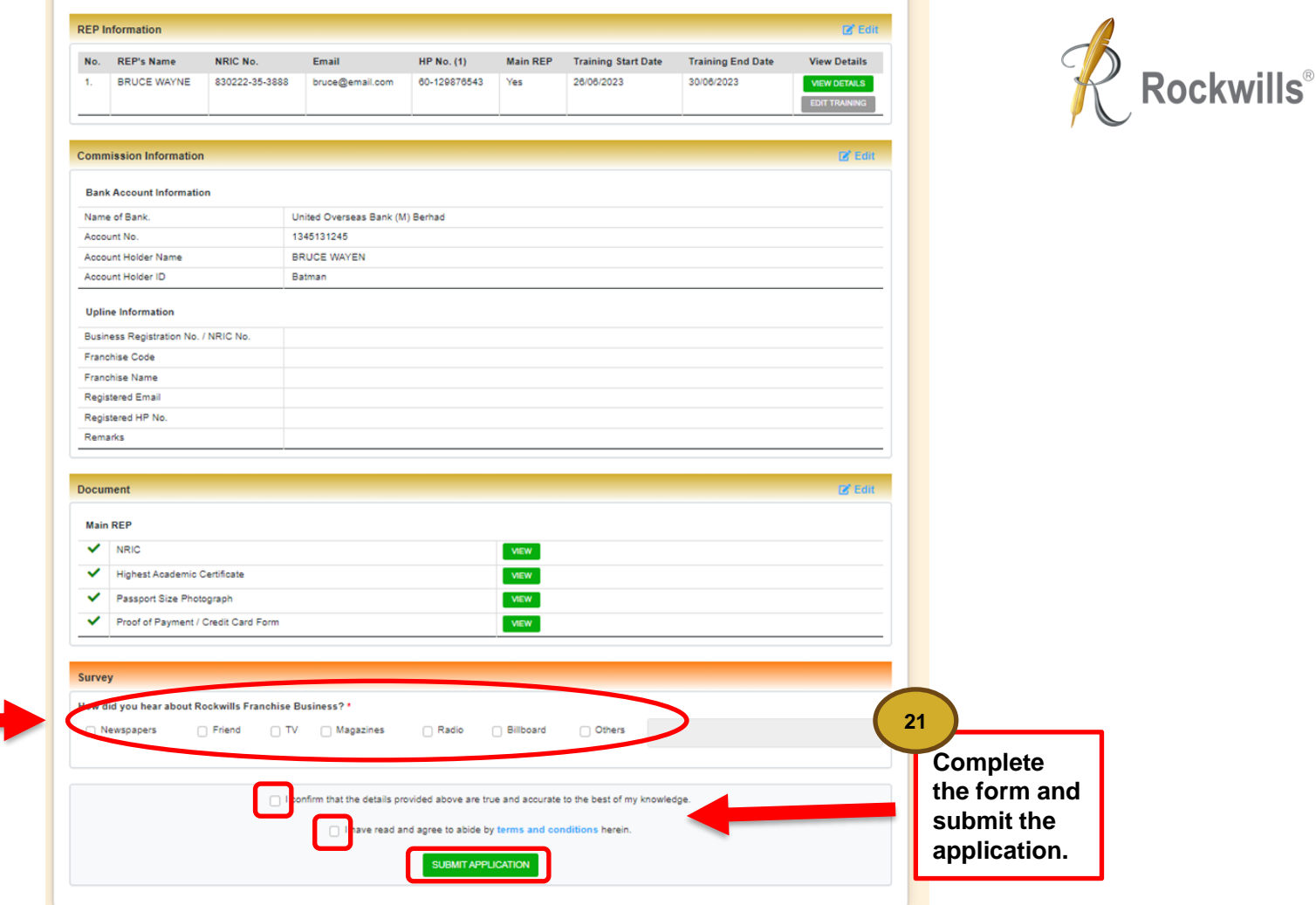

20 Complete the survey

| REP In                                            | nformation                                                                                                  |                                                       |                       |                                                               |                      |                                                                                                    |                                                    |            |              | 🗷 Ed          |   |
|---------------------------------------------------|----------------------------------------------------------------------------------------------------|-------------------------------------------------------|-----------------------|---------------------------------------------------------------|----------------------|----------------------------------------------------------------------------------------------------|----------------------------------------------------|------------|--------------|---------------|---|
| No.                                               | REP's Name                                                                                                  | NRIC N                                                | Applica               | tion Confirmation                                             |                      |                                                                                                    |                                                    |            | ing End Date | View Details  |   |
| 1.                                                | BRUCE WAYNE                                                                                                 | 830222-                                               | Are you s             | ure you want to subm                                          | it this application? |                                                                                                    |                                                    |            | 3/2023       | VIEW DETAILS  |   |
|                                                   |                                                                                                    |                                                       |                       |                                                               |                      |                                                                                                    |                                                    | VO YES     |              |               |   |
| Comm                                              | nission Information                                                                                         | n                                                     | _                     | _                                                             | _                    | _                                                                                                    | _                                                  |            |              | 🛃 Edi         |   |
| Bank                                              | k Account Informati                                                                                         | on                                                    |                       |                                                               |                      |                                                                                                    |                                                    |            |              |               |   |
| Name                                              | e of Bank.                                                                                                  |                                                       | Ur                    | ited Overseas Bank (                                          | M) Berhad            |                                                                                                    |                                                    |            |              |               |   |
| Accou                                             | unt No.                                                                                                    |                                                       | 13                    | 1345131245                                                    |                      |                                                                                                    |                                                    |            |              |               |   |
| Accou                                             | unt Holder Name                                                                                             |                                                       | BF                    | BRUCE WAYEN                                                   |                      |                                                                                                    |                                                    |            |              |               |   |
| Accou                                             | unt Holder ID                                                                                               |                                                       | Ba                    | tman                                                          |                      |                                                                                                    |                                                    |            |              |               |   |
| Uplin                                             | ne Information                                                                                              |                                                       |                       |                                                               |                      |                                                                                                    |                                                    |            |              |               |   |
| Busin                                             | ness Registration No.                                                                                       | / NRIC No.                                            |                       |                                                               |                      |                                                                                                    |                                                    |            |              |               |   |
| Franc                                             | chise Code                                                                                                  |                                                       |                       |                                                               |                      |                                                                                                    |                                                    |            |              |               |   |
| Franc                                             | chise Name                                                                                                  |                                                       |                       |                                                               |                      |                                                                                                    |                                                    |            |              |               |   |
| Regis                                             | stered Email                                                                                                |                                                       |                       |                                                               |                      |                                                                                                    |                                                    |            |              |               |   |
| Regis                                             | stered HP No.                                                                                               |                                                       |                       |                                                               |                      |                                                                                                    |                                                    |            |              |               |   |
| 1.0013                                            |                                                                                                    |                                                       |                       |                                                               |                      |                                                                                                    |                                                    |            |              |               |   |
| Rema                                              | arks<br>ment                                                                                                | _                                                     |                       |                                                               |                      |                                                                                                    |                                                    |            |              | <b>₽</b> Edi  |   |
| Rema<br>Docum                                     | arks<br>ment                                                                                                |                                                       |                       | -                                                             |                      |                                                                                                    |                                                    | _          |              | 🖉 Edi         | - |
| Rema<br>Docum<br>Main                             | arks<br>ment<br>REP<br>NRIC                                                                                 |                                                       |                       |                                                               |                      | VIEW                                                                                                    |                                                    |            |              | Q' Ear        |   |
| Rema<br>Docum<br>Main                             | arks<br>ment<br>REP<br>NRIC<br>Highest Academic                                                             | Certificate                                           |                       |                                                               |                      | VIEW                                                                                                    |                                                    |            |              | <b>(g</b> Edi |   |
| Rema<br>Docum<br>Main                             | arks ment REP NRIC Highest Academic Passport Size Pho                                                       | Certificate                                           |                       |                                                               |                      | VEW                                                                                                    |                                                    |            |              | ia Edi        |   |
| Rema<br>Docum<br>Main                             | arks<br>ment<br>REP<br>NRIC<br>Highest Academic<br>Passport Size Pho<br>Proof of Payment /                  | Certificate<br>tograph<br>Credit Card                 | I Form                |                                                               |                      | VEW<br>VEW<br>VEW<br>VEW                                                                                                    |                                                    |            |              | Z Ed          |   |
| Rema<br>Docum<br>Main                             | arks<br>ment<br>REP<br>NRIC<br>Highest Academic<br>Passport Size Pho<br>Proof of Payment /                  | Certificate<br>tograph<br>Credit Card                 | I Form                |                                                               |                      | VEV<br>VEV<br>VEV<br>VEV                                                                                                    |                                                    |            |              | € Edi         |   |
| Rema<br>Docum<br>Main                             | arks<br>ment<br>REP<br>NRIC<br>Highest Academic<br>Passport Size Pho<br>Proof of Payment /                  | Certificate<br>tograph<br>Credit Card                 | I Form                |                                                               |                      |                                                                                                    |                                                    |            |              | Car Edi       |   |
| Rema<br>Docum<br>Main<br>V<br>V<br>Surve          | arks<br>ment<br>REP<br>NRIC<br>Highest Academic<br>Passport Size Pho<br>Proof of Payment /                  | Certificate<br>tograph<br>Credit Card                 | I Form                |                                                               |                      | 450<br>450<br>450<br>450                                                                                                    |                                                    |            |              | c co          |   |
| Rema<br>Docum<br>Main<br>V<br>V<br>Surve          | arks<br>ment<br>REP<br>NRIC<br>Highest Academic<br>Passport Size Pho<br>Proof of Payment /                  | Certificate<br>tograph<br>Credit Card                 | I Form                | Jsiness? 1                                                    |                      |                                                                                                    |                                                    |            |              | Car Edi       |   |
| Rema<br>Docum<br>Main<br>V<br>V<br>Surve          | arks ment REP NRIC Highest Academic Passport Size Pho Proof of Payment / Sy did you hear about R lewspapers | Certificate<br>tograph<br>Credit Card<br>tockwills Fr | I Form<br>ranchise Bi | isiness?*                                                     | Radio                | VEV<br>VEV<br>VEV<br>VEV<br>SEV                                                                                                    | _ Others                                           |            |              |               |   |
| Rema<br>Docum<br>Main<br>V<br>V<br>Surve<br>How d | arks ment REP NRIC Highest Academic Passport Size Pho Proof of Payment / Sy Sid you hear about R lewspapers | Certificate<br>tograph<br>Credit Card                 | I Form                | rsiness?*<br>Magazines                                        | Radio                | VIEW 0<br>VIEW 0<br>VIEW 0<br>VIEW 0<br>VIEW 0<br>VIEW 0<br>VIEW 0<br>VIEW 0<br>VIEW 0<br>VIEW 0                                                                                                    | Others<br>e to the best of my                      | knowledge. |              |               |   |
| Anne Anne Anne Anne Anne Anne Anne Anne           | arks ment REP NRIC Highest Academic Passport Size Pho Proof of Payment / By fid you hear about R lewspapers | Certificate<br>tograph<br>Credit Card<br>tockwills Fr | I Form<br>ranchise Br | isiness? *Magazines ifirm that the details p                  | Radio                | VEW VEW VEW VEW VEW VEW VEW VEW VEW VEW                                                                                                    | Others<br>e to the best of my<br>onditions herein. | knowledge. |              |               |   |
| Rema<br>Docum<br>Main<br>V<br>V<br>V<br>Surve     | arks ment REP NRIC Highest Academic Passport Size Pho Proof of Payment /                                    | Certificate<br>tograph<br>Credit Card                 | I Form<br>ranchise Bi | I have read :                                                 | Radio                | VEW VEW VEW VEW VEW VEW VEW VEW VEW VEW                                                                                                    | Others<br>e to the best of my<br>onditions herein. | knowledge. |              |               |   |
| Rema<br>Docum<br>Main<br>V<br>V<br>V<br>Surve     | arks ment REP NRIC Highest Academic Passport Size Pho Proof of Payment / By fid you hear about R lewspapers | Certificate<br>tograph<br>Credit Gard<br>tockwills Fr | I Form<br>ranchise Br | isiness? *  Magazines  firm that the details p  I have read ; | Radio Radio SUGMIT A | VEW       VEW       VEW </td <td>Others<br/>e to the best of my<br/>onditions herein.</td> <td>knowledge.</td> <td></td> <td></td> <td></td> | Others<br>e to the best of my<br>onditions herein. | knowledge. |              |               |   |

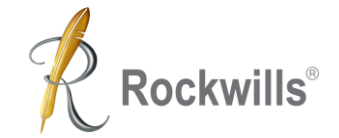

22 Click "YES" to confirm your submission.

### What's Next?

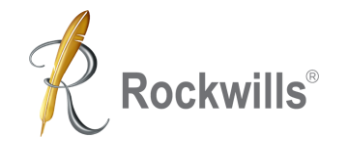

You will receive the following via email after submission:

- 1. Payment receipt,
- 2. Training materials,
- 3. Rockwills Will and Trust Training access link.

### **Need Help?**

Contact our Training Coordinators at 03 – 7781 1993

Or

Email us: franchise@rockwills.com

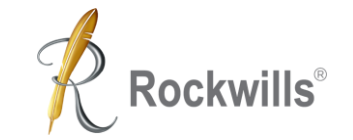

## 2<sup>nd</sup> or 3<sup>rd</sup> REP Application

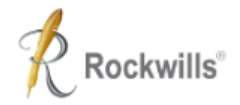

Log in

### **TYPES OF APPLICATION**

Step 1 : Choose your application form.

2

### Ð

#### New Franchise License

New application for franchise license

Proceed

#### Rockwills Estate Planner

New application as 2nd/3rd REP

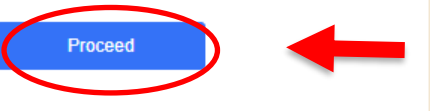

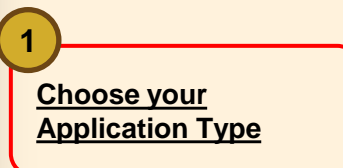

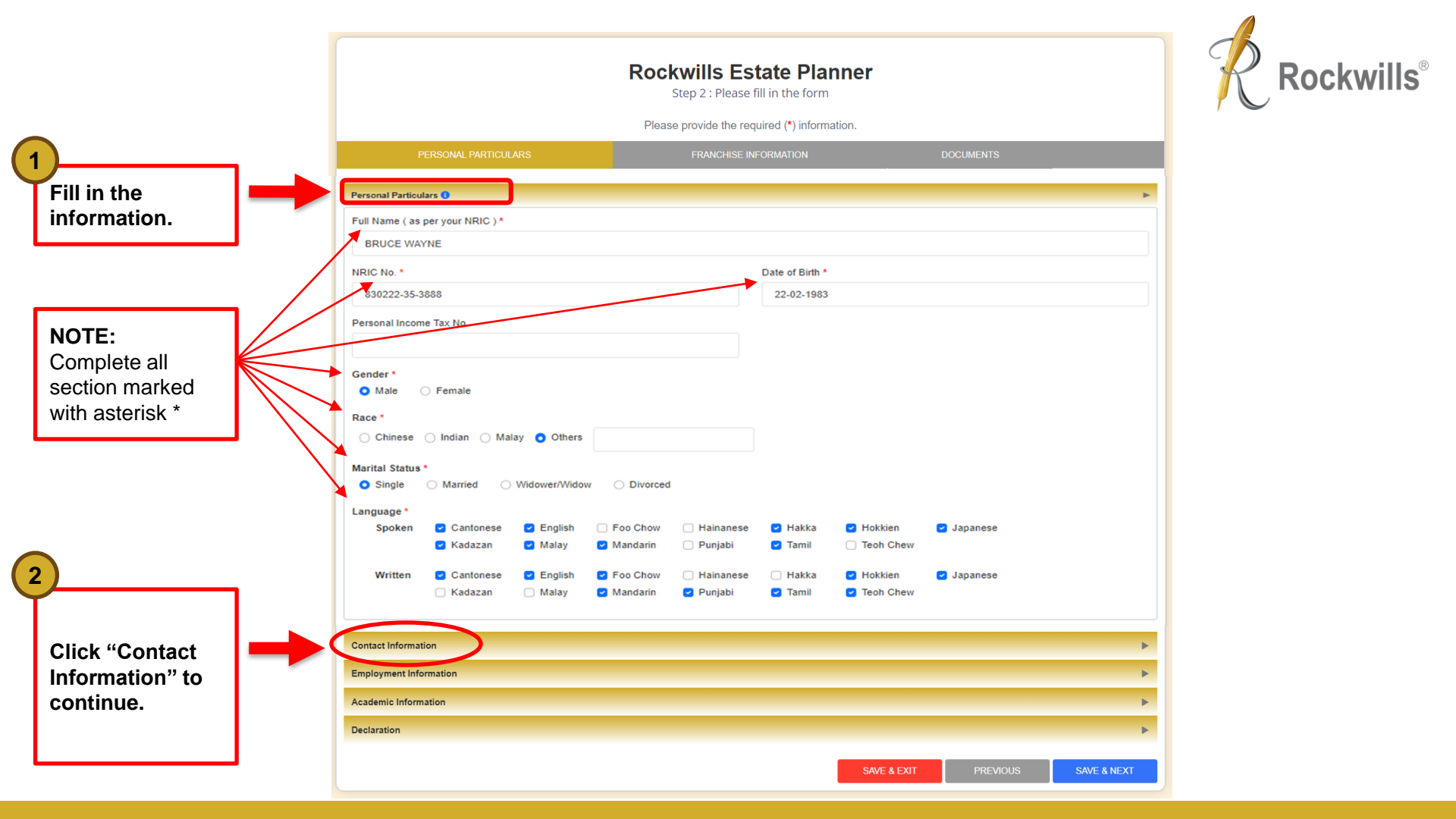

3 Fill in your contact information.

### **NOTE:** Tick this box after filling in the email address.

| NOTE: All information       |
|-----------------------------|
| related to your client      |
| should be kept confidential |
| in compliance with PDPA     |
| requirement. Hence,         |
| please avoid using a        |
| general email that can be   |
| accessed by everyone.       |
|                             |

| Click "Emplo | yment        |
|--------------|--------------|
| Information" | to continue. |

4

| Contact Information                                                   |                           |                 |                     |
|-----------------------------------------------------------------------|---------------------------|-----------------|---------------------|
|                                                                       |                           |                 |                     |
| Handphone No. (1) *                                                   |                           | Home Tel. No.   |                     |
| 60 * - 129876543                                                      |                           | 60              | * <u>-</u>          |
| Handphone No. (2)                                                     |                           | Office Tel. No. |                     |
| 60 * -                                                                |                           | 60              | * .                 |
| Email (1) *                                                           |                           | Email (2)       |                     |
| bruce@email.com                                                       |                           |                 |                     |
| Ueclare the email address mentioned is on<br>Correspondence Address * | ly accessible by applican | t.              |                     |
| MALAYSIA                                                              | Ŧ                         |                 |                     |
|                                                                       |                           |                 |                     |
|                                                                       |                           |                 |                     |
|                                                                       |                           |                 |                     |
|                                                                       |                           |                 |                     |
|                                                                       |                           |                 |                     |
| Postcode                                                              | City                      |                 | State               |
| Select one                                                            | *                         |                 | Select one          |
| Same as Correspondence Address                                        |                           |                 |                     |
| Home Address                                                          |                           |                 |                     |
|                                                                       |                           |                 |                     |
| Country                                                               |                           |                 |                     |
| Country<br>MALAYSIA                                                   | ¥                         |                 |                     |
| Country<br>MALAYSIA                                                   | •                         |                 |                     |
| Country<br>MALAYSIA                                                   | •                         |                 |                     |
| Country<br>MALAYSIA                                                   | •                         |                 |                     |
| Country<br>MALAYSIA                                                   | •                         |                 |                     |
| Country<br>MALAYSIA                                                   | City                      |                 | State               |
| Country<br>MALAYSIA<br>Postcode<br>Select one                         | •<br>City                 |                 | State<br>Select one |
| Country<br>MALAYSIA<br>Postcode<br>Select one                         | •<br>City                 |                 | State<br>Select one |

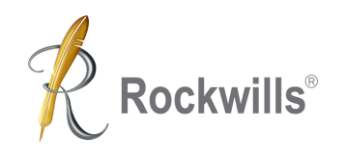

|                                                              |     |                                            | Rockwills Estate Planne<br>Step 2 : Please fill in the form | er                      | Rockwi     |
|--------------------------------------------------------------|-----|--------------------------------------------|-------------------------------------------------------------|-------------------------|------------|
| 5                                                            | - I | PERSONAL PARTICULARS                       | FRANCHISE INFORMATION                                       | DOCUMENTS               |            |
| Fill in your<br>Employment                                   |     | Personal Particulars                       |                                                             |                         | •          |
| information.                                                 |     | Contact Information Employment Information |                                                             |                         | ×          |
|                                                              |     | Previous / Current Employer / Business Na  | ame *                                                       |                         |            |
|                                                              |     | Industry *                                 | Trust General Insurance Others                              |                         |            |
| <b>NOTE:</b><br>The * column is                              |     | Position                                   | Annual Income<br>Select one                                 | Years of Service        |            |
| compulsory to fill.<br>Put "N/A" if it is not<br>applicable. |     | •                                          |                                                             |                         |            |
|                                                              |     | Academic Information<br>Declaration        |                                                             |                         | 4          |
| Click "Academic<br>Information" to<br>continue.              | ^   |                                            |                                                             | SAVE & EXIT PREVIOUS SA | AVE & NEXT |

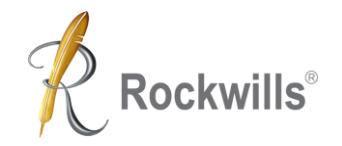

|                                                   | <b>Rockwills Estate Planner</b><br>Step 2 : Please fill in the form<br>Please provide the required (*) information. |                               |
|---------------------------------------------------|----------------------------------------------------------------------------------------------------|-------------------------------|
|                                                   | PERSONAL PARTICULARS FRANCHISE INFORMATION                                                                          | DOCUMENTS                     |
|                                                   | Personal Particulars 0                                                                                              | *                             |
|                                                   | Contact Information                                                                                                 | •                             |
| Note:                                             | Employment Information                                                                                              | •                             |
| Please complete                                   | Academic Information                                                                                                | Y                             |
| education details.                                | Educational Level *                                                                                                 |                               |
| Example: Diploma in<br>Business<br>Administration | Master Degree Diploma STPM SPM CFP RPF O                                                                            | Ithers                        |
| Click "Declaration"                               | Declaration                                                                                                    | E & EXIT PREVIOUS SAVE & NEXT |
| to continue                                       |                                                                                                    |                               |

7

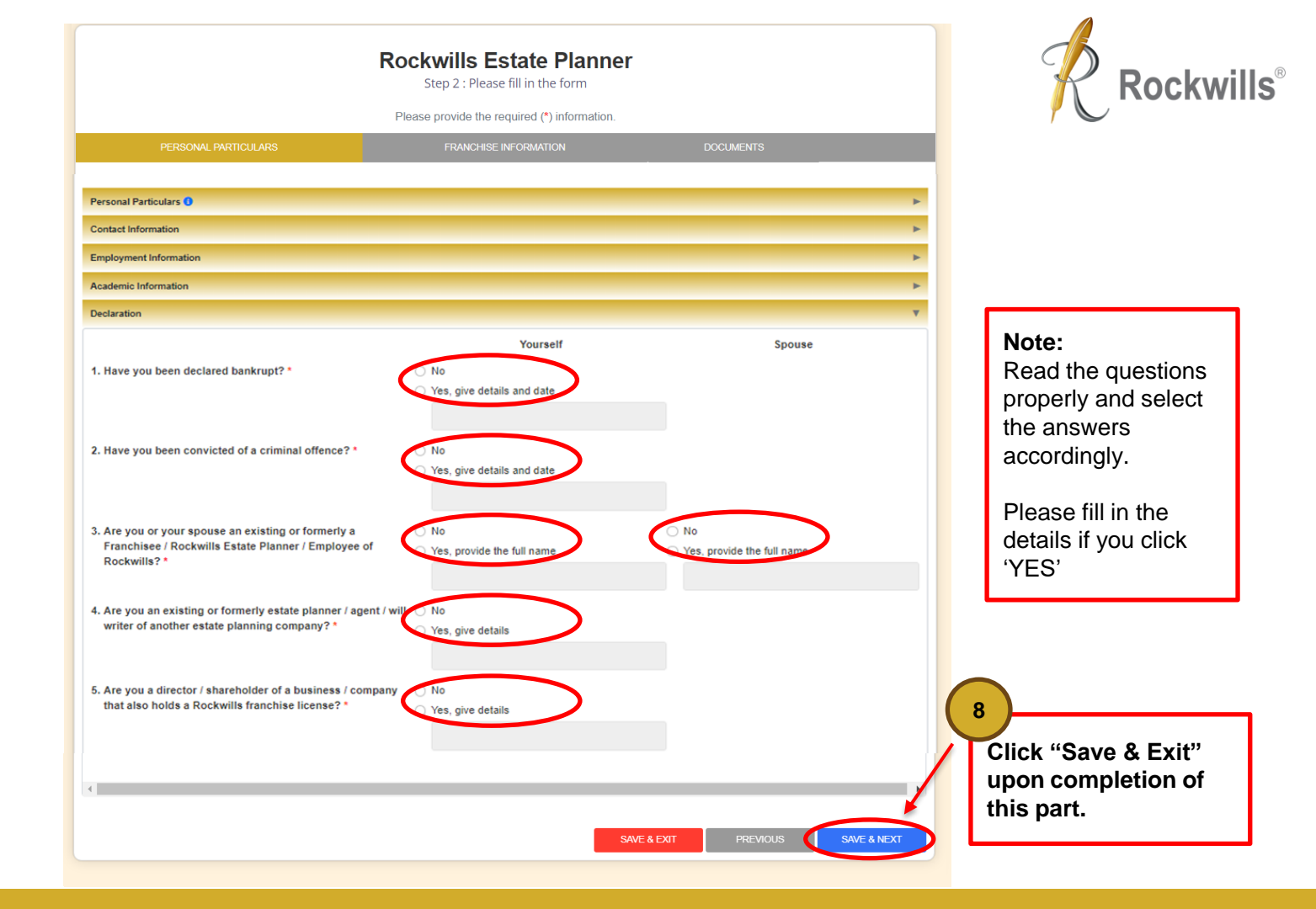

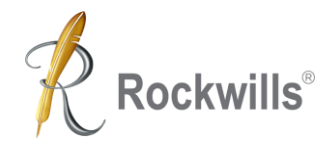

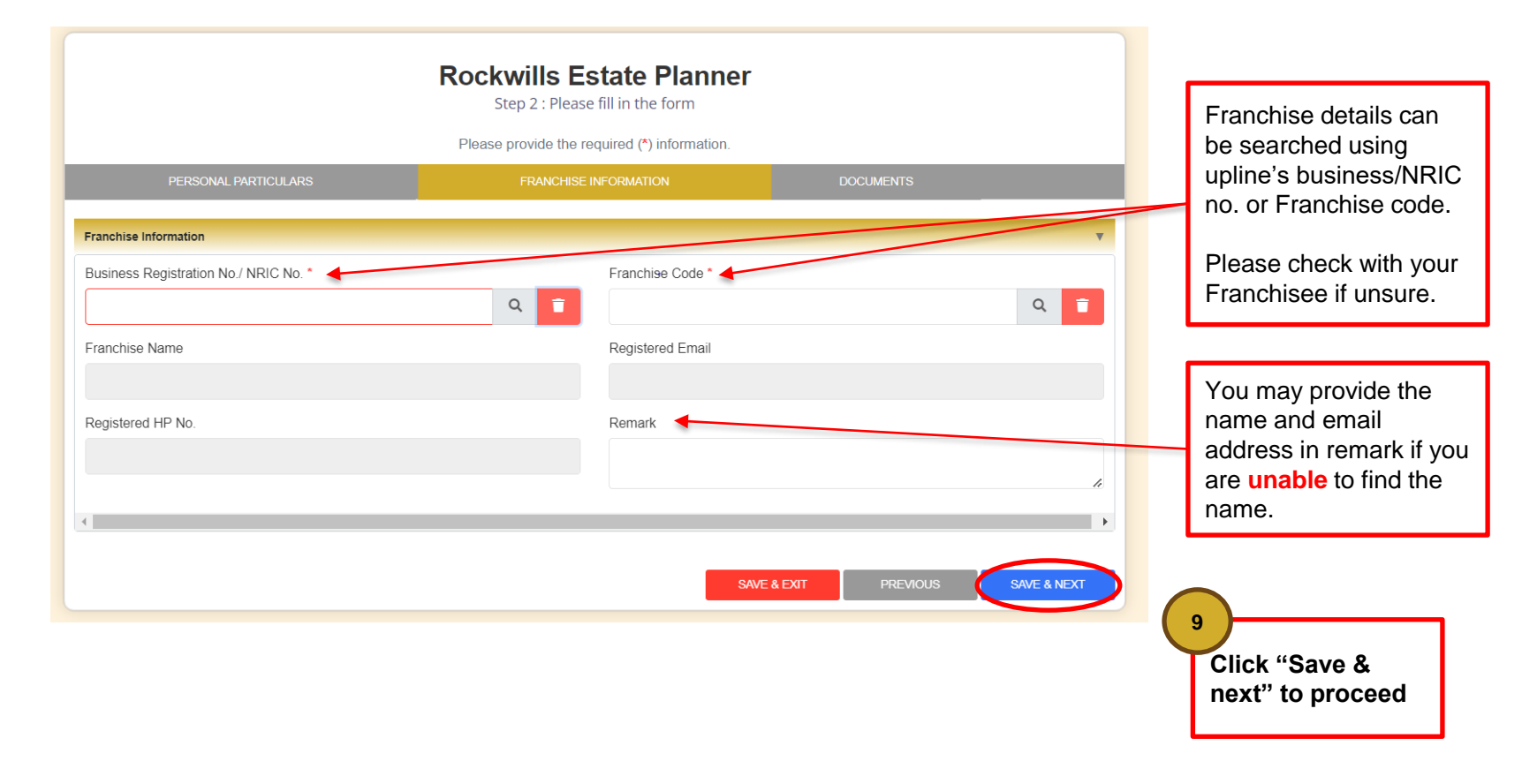

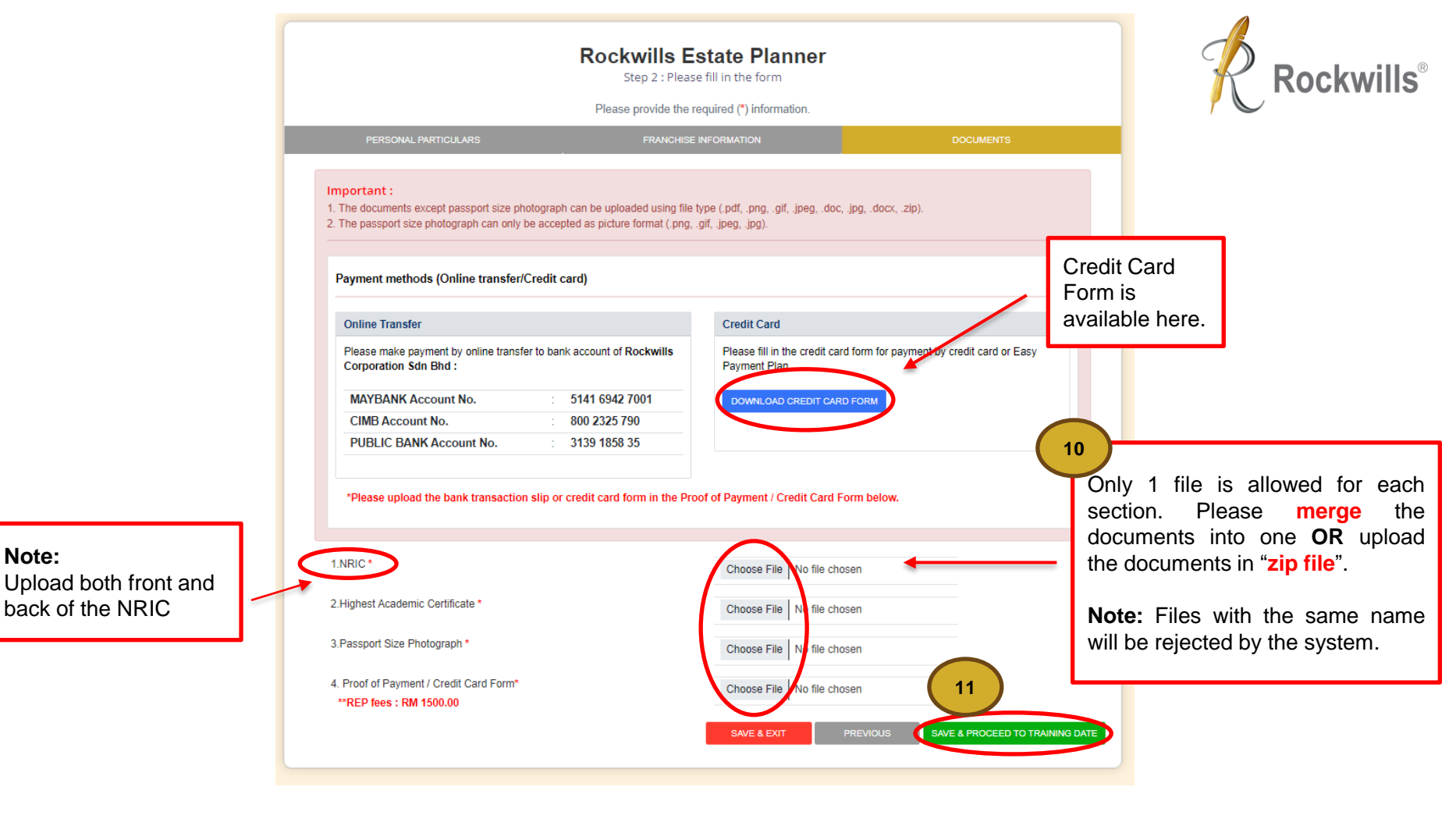

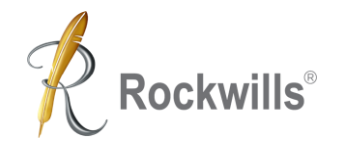

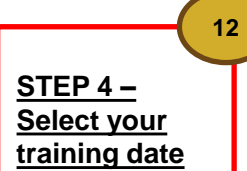

Select by Clicking your preferred training intake (Blue Bar)

**Note:** Bilingual class will be conducted in Mandarin and English.

| <     | > today     |                                       |                              | June 2023           |                 |               |          |  |  |
|-------|-------------|---------------------------------------|------------------------------|---------------------|-----------------|---------------|----------|--|--|
|       | Sun         | Mon                                   | Tue                          | Wed                 | Thu             | Fri           | Sat      |  |  |
|       | 28          | 29                                    | 30                           | 31                  | 1               | 2             |          |  |  |
|       | 4           | 5                                     | 6                            | 7                   | 8               | 9             |          |  |  |
|       | 11          | 12                                    | 13                           | 14                  | 15              | 16            |          |  |  |
|       | 18          | 19                                    | 20                           | 21                  | 22              | 23            |          |  |  |
|       |             | 9:30AM 4 days Will & Trust Train      | ning (Bilingual)             |                     |                 |               |          |  |  |
|       | 05          | 9.0                                   | RUAMI 4 days Will & Trust II | raining (Bilingual) |                 |               |          |  |  |
|       | 25          | 20<br>9:20AM 4 days VARI 8 Taxet Test | 27<br>pipe (Epolish)         | 28                  | 29              | 30            |          |  |  |
|       |             | 5.50 Aun 4 days Will & Hust Hall      | ning (english)               |                     |                 |               |          |  |  |
|       | 2           | 3                                     | 4                            | 5                   | 6               | 7             |          |  |  |
| No. : | Full Name   |                                       | Business Re                  | eg. No. / NRIC No.  | Handphone No. ( | 1) Start Date | End Date |  |  |
| 1.    | BRUCE WAYNE |                                       | 830222-35-388                | 8                   | 60-129876543    |               |          |  |  |

Registration cut off time for the upcoming training slot is every Friday, 2pm.

For example, the cut off date for the slot between 26<sup>th</sup> and 30<sup>th</sup> is 23<sup>rd</sup> (Friday), 2pm.

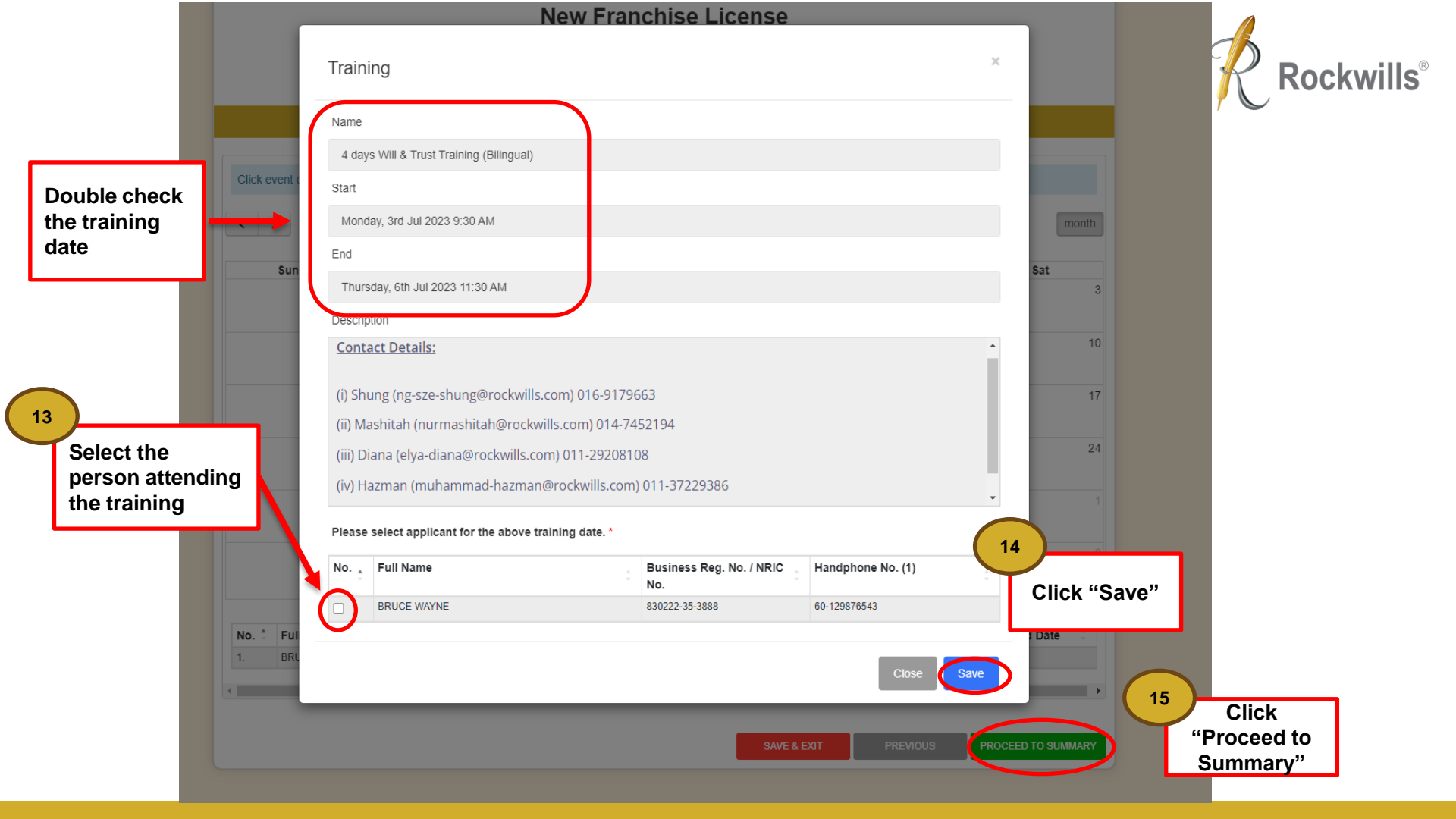

#### **Rockwills Estate Planner**

Step 4 : Summary

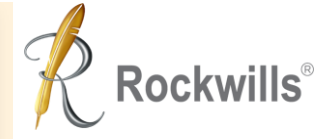

Review the summary and check to ensure all information is accurate.

| Personal Particulars                                        |                                                            | 🖉 Edit |
|-------------------------------------------------------------|------------------------------------------------------------|--------|
| Personal Particulars                                        |                                                            |        |
| Full Name ( as per your NRIC )                              | TEST                                                       |        |
| NRIC No.                                                    | 881111-11-4543                                             |        |
| Date of Birth                                               | 11/11/1988                                                 |        |
| Gender                                                      | Male                                                       |        |
| Race                                                        | Chinese                                                    |        |
| Marital Status                                              | Single                                                     |        |
| Language                                                    | Spoken - Cantonese<br>Written - Cantonese                  |        |
| Contact Information                                         |                                                            |        |
| Handphone No. (1)                                           | 60-1721211111                                              |        |
| Office Tel. No.                                             |                                                            |        |
| Email (1)                                                   | test@testers.com                                           |        |
| Correspondence Address                                      | 12 LORONG LORONG<br>88540 KOTA KINABALU<br>SABAH, MALAYSIA |        |
| Employment Information                                      |                                                            |        |
| Previous / Current Employer / Business<br>Name              | BESTEST PPL                                                |        |
| Industry                                                    | Life Insurance                                             |        |
| Position                                                    |                                                            |        |
| Annual Income                                               |                                                            |        |
| Years of Service                                            | 0                                                          |        |
| Academic Information                                        |                                                            |        |
| Educational Level                                           | SPM / CFP                                                  |        |
| Please provide details of your Master /<br>Degree / Diploma |                                                            |        |

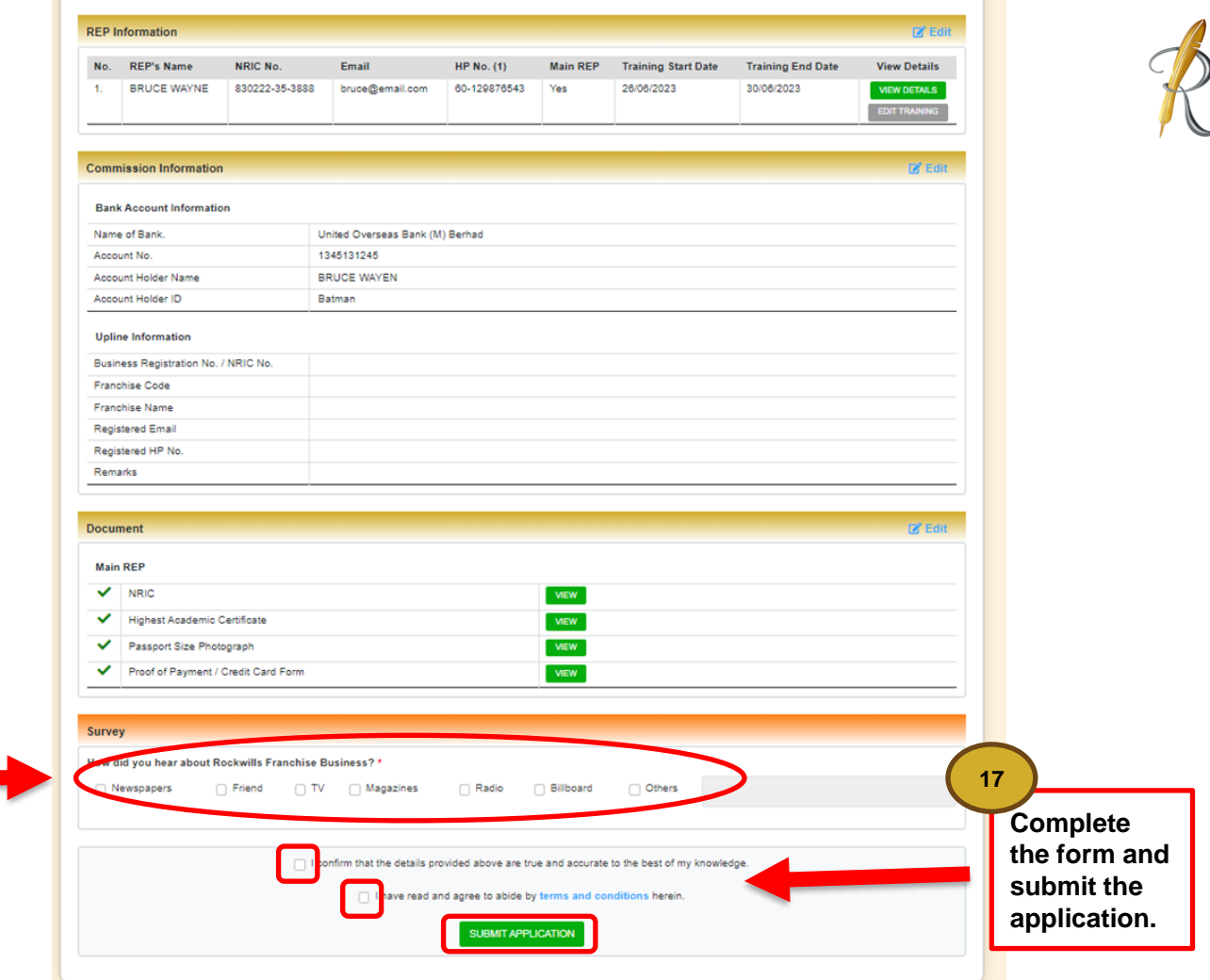

**Rockwills**<sup>®</sup>

16 Complete the survey

### What's Next?

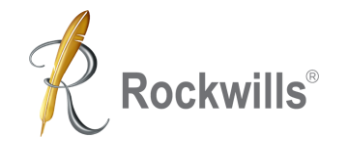

You will receive the following via email after submission:

- 1. Payment receipt,
- 2. Training materials,
- 3. Rockwills Will and Trust Training access link.

### **Need Help?**

Contact our Training Coordinators at 03 – 7781 1993

Or

Email us: franchise@rockwills.com

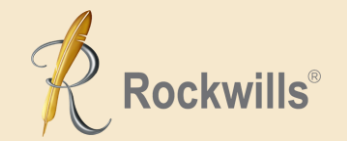

# Thank you

Making your wishes come true!™